- SETUP GUIDE EN
- GUIDE DE DÉMARRAGE FR
  - GUÍA DE INSTALACIÓN ES
    - SETUP-ANLEITUNG DE
- GUIDA ALL'INSTALLAZIONE
- INSTALLATIEHANDLEIDING NL
  - GUIA DE INSTALAÇÃO PT
  - PRŮVODCE NASTAVENÍM CZ
    - INSTALLATIONSGUIDE SV
- INSTALLATIONSVEJLEDNING DA
  - INSTALLASJONSANVISNING NO
    - ASENNUSOPAS FI
- PRZEWODNIK KONFIGURACJI PL
- ÜZEMBE HELYEZÉSI ÚTMUTATÓ HU
  - ΟΔΗΓΟΣ ΡΥΘΜΙΣΗΣ ΕΛ
  - водич за подешавање СР
    - VODIČ ZA POSTAVLJANJE HR
    - GHID DE CONFIGURARE RO
  - PRÍRUČKA NA NASTAVENIE SK
- РЪКОВОДСТВО ЗА НАСТРОЙКА В G
  - KURULUM KILAVUZU TR
    - العربية دليل الاعداد

# iQBridge RS

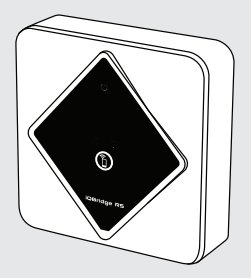

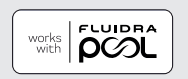

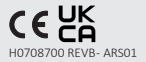

#### FN - WARNING:

- This device is intended for installation in a dry location. Always install the device away from moisture and splashing water. Make sure you have good Wi-Fi coverage.
- The device should be plugged into a compatible device. See instructions in the Installation section.
- If the power cord is damaged, it must be replaced by the manufacturer, an authorised representative or a repair centre.
- The device is designed to be powered by a compatible external power supply. The device must be connected to a limited power source ES1 (12Vdc), PS1 (<15W) according to IEC 62368-1.
- Do not install the product higher than 2 meters.

#### FR - AVERTISSEMENT ·

- Cet appareil doit être installé dans un endroit sec. Toujours installer l'appareil à l'abri de l'humidité et de toute projection d'eau.
- Veiller à disposer d'une bonne couverture Wi-Fi.
- L'appareil d'oit être branché sur un appareil compatible. Voir les instructions dans la section Installation.
- si le cordon d'alimentation est endommagé, il doit être remplacé par le fabricant, un représentant autorisé ou un centre de réparation.
- L'appareil est conçu pour fonctionner sur une alimentation externe compatible. L'appareil doit être connecté à une source d'alimentation limitée ES1 (12 Vcc). PS1 (<15 W), conformément à la norme CEI 62368-1
- Ne pas installer le produit à plus de 2 mètres de hauteur.

#### ES - ADVERTENCIA:

- Este dispositivo está diseñado para instalarse en un lugar seco. Colóquelo siempre lejos de la humedad y de salpicaduras de agua.
- Asegúrese de tener una buena cobertura Wi-Fi.
- El equipo se debe conectar a un dispositivo compatible. Ver instrucciones en el apartado Instalación.
- Si el cable de alimentación está dañado, debe ser reemplazado únicamente por el fabricante, un representante autorizado o un taller de reparación homologado. El aparato está diseñado para funcionar únicamente alimentado desde un circuito
- externo compatible. El aparato se debe conectar a una fuente de alimentación limitada ES1 (12 VDC), PS1 (<15 W) según IEC 62368-1. No instale el aparato a más de 2 metros de altura.

#### DF - WARNHINWEIS:

- Dieses Gerät ist für die Installation an einem trockenen Ort vorgesehen. Das Gerät immer vor Feuchtigkeit und Spritzwasser geschützt aufstellen. Sicherstellen, dass eine gute WLAN-Signalstärke vorhanden ist.
- Das Gerät sollte an ein kompatibles Gerät angeschlossen werden. Siehe Anweisungen im Abschnitt Installation.
- Wenn das Stromkabel beschädigt ist, muss es durch den Hersteller, einen zugelassenen Fachmann oder eine Reparaturwerkstatt ersetzt werden. Das Gerät ist so konzipiert, dass es nur mit einem kompatiblen externen Stromkreis
- betrieben werden kann. Das Gerät muss an eine begrenzte Stromversorgung ES1 (12 Vdc), PS1 (<15 W) gemäß IEC 62368-1 angeschlossen werden. Das Produkt darf nicht höher als 2 Meter installiert werden.

#### IT - AVVERTENZA

- Questo dispositivo deve essere installato in un luogo asciutto. Installare sempre il dispositivo lontano dall'umidità e da spruzzi d'acqua.
- Assicurarsi di avere una buona copertura Wi-Fi.
- Il dispositivo deve essere collegato a un dispositivo compatibile. Vedere le istruzioni nel paragrafo Installazione.
- Se il cavo di alimentazione è danneggiato, deve essere sostituito solo dal produttore. da un rappresentante autorizzato o da un centro riparazioni. Il dispositivo è progettato per funzionare unicamente alimentato da un circuito
- esterno compatibile. Il dispositivo deve essere collegato a una fonte di alimentazione limitata ES1 (12Vdc), PS1 (<15W) secondo IEC 62368-1. Non installare il prodotto a un'altezza superiore a 2 metri.

#### NI - WAARSCHUWING:

- Dit apparaat is ontworpen voor installatie op een droge locatie. Installeer het apparaat altiid buiten bereik van vocht en spatwater.
- Controleer d'at de wifidekking goed is.
- Het apparaat moet op een compatibel apparaat worden aangesloten. Zie de instructies in het onderdeel Installatie.
- Als het netsnoer beschadigd is, moet dit worden vervangen door de fabrikant, een erkende vertegenwoordiger of een reparatiecentrum.
- Dit apparaat is ontworpen om uitsluitend te functioneren met een compatibele externe stroomvoorziening. Het apparaat moet worden aangesloten op een stroombron met beperkt vermogen ES1 (12Vdc), PS1 (<15W) volgens IEC 62368-1.
- Installeer het product niet hoger dan 2 meter.

#### PT - AVISO:

- Este aparelho destina-se a ser instalado num local seco. Sempre instalar o aparelho longe da humidade e de respingos de água.
- Certifique-se de ter uma boa cobertura Wi-Fi.
- O aparelho deve ser ligado a um dispositivo compatível. Veja as instruções na secção Instalação.
- Se o cabo elétrico estiver deteriorado, deve ser substituído pelo fabricante, por um representante autorizado ou por um centro de reparação. O aparelho foi concebido para funcionar alimentado exclusivamente por um circuito
- externo compatível. O aparelho deve ser conectado a uma fonte de potência limitada ES1 (12Vdc), PS1 (<15W) de acordo com IEC 62368-1.
- Não instale o produto a uma altura superior a 2 metros.

#### C7 – VAROVÁNÍ

- Toto zařízení je určeno pro instalaci na suchém místě. Vždy instalujte zařízení mimo dosah vlhkosťi a stříkající vody. Ujistěte se, že máte dobré pokrvtí sítí Wi-Fi.
- Tóto zařízení by mělo být připojeno ke kompatibilnímu zařízení. Viz pokyny v části
- Pokud je napájecí kabel poškozen, jeho výměnu musí provést pouze výrobce.
- Fokud je napájeci kadel poskučení, jeho vylitelnú indu provesi pouze vylodce, zdriževní je navrženo tak, aby bylo napájeno kompatibilním externím napájecím zdrojem. zářízení musí byt připojeno ke zdroji omezeného napájení ES1 (12 Vdc), Neinstalujte vyrobek do výšky přesahující 2 metry.

#### SV - VARNING:

- Denna enhet är avsedd att installeras i ett torrt utrymme. Installera alltid enheten skyddad från fukt och vattenstänk.
- Se till att ha bra WiFi-täckning.
- Enheten ska anslutas till en kompatibel enhet. Se anvisningar i avsnittet om
- Är nätsladden skadad får den endast ersättas av tillverkaren, en auktoriserad återförsäljare eller en reparationsverkstad. Enheten är avsedd att strömförsörjas av en kompatibel extern strömförsörjning
- Enheten måste anslutas till en ES1 strömkälla med begränsad effekt (12 VDC). PS1 (< 15 W) enligt SS-EN IEC 62368-1. Installera inte produkten på högre höjd än 2 meter.

#### DA - ADVARSEL:

- Denne enhed er beregnet til montering på et tørt sted. Installer altid enheden væk fra fugt og vandstænk.
- Sørg for, at du har god wifi-dækning.
- Enheden skal sættes i en kompatibel enhed. Se vejledningen i afsnittet om installation.
- Hvis strømforsyningsledningen er beskadiget, skal den udskiftes af producenten, en
- autoriseret repræsentant eller et reparationscenter. Enheden er designet til at få strømforsyning fra en kompatibel ekstern strømforsyning. Enheden skal være tilsluttet en begrænset strømklide ES1 (12 Vdc). PS1 (<15 W) i henhold til IEC 62368-1. Produktet må ikke installeres højere end 2 meter.

#### NO - ADVARSEL:

- Dette utstyret er beregnet på installasion på et tørt sted. Utstyret må alltid installeres på avstand fra fukt og vannsprut. Det er viktig at du har god trädløs forbindelse. Utstyret må kobles til kompatibelt utstyr. Se anvisningene i kapittelet om installasjon.

- Hvis strømledningen er skadet, må den erstattes av produsenten, en godkjent representant eller et reparasjonssenter. Utstyret er beregnet på å fungere med strøm fra en kompatibel ekstern
- strømforsyning. Utstyret må være tilkoblet en begrenset strømkilde ES1 (12Vdc). PS1 <15W) i samsvar med IEC 62368-1.
- Produktet må ikke installeres høyere enn 2 meter.

#### FI - VAROITUS:

- Laite on asennettava kuivaan paikkaan. Asenna laite aina kauas kosteudesta ja roiskuvasta vedestä.
- Varmista hyvä Wi-Fi-kattavuus.
- Laite on kytkettävä yhteensopivaan laitteeseen. Katso ohieet asennusosiosta.
- Jos virtajohto on vioittunut, valmistajan, valtuutetun edustajan tai korjauskeskuksen on vaihdettava se
- Laite on suunniteltu niin, että se saa virtaa vhteensopivasta ulkoisesta virtalähteestä. Laite on kytkettävä raioitettuun virtalähteeseen ES1 (12Vdc), PS1 (<15W) standardin IFC 62368-1 mukaisesti
- Älä asenna tuotetta vli 2 metrin korkeuteen.

#### PI - OSTRZEŻENIE:

- Urządzenie jest przeznaczone do montażu w suchym miejscu. Urządzenie należy zawsze montować z dala od wilgoci i rozpryskiwanej wody. Należy zapewnić dobry zasieg Wi-Fi.
- Urządzenie powinno być podłączone do kompatybilnego urządzenia. Patrz instrukcje w rozdziale "Montaź". Jeśli przewód zasilający ulegnie uszkodzeniu, musi on zostać wymieniony wyłącznie
- przez producenta, autoryzowanego przedstawiciela lub zakład naprawczy.
- Urządzenie jest przeznaczone do zasilania z kompatybilnego zasilania zewnętrznego. Urządzenie musi być podłączone do ograniczonego źródła zasilania ESI (12 V DC), PSI (415 W) zgodnie z normą IEC 62368-1.
- Nie montować produktu na wysokości wiekszej niż 2 metry.

#### HU - FIGYELMEZTETÉS

- Ezt az eszközt száraz helyre kell telepíteni. Az eszközt minden esetben olyan helyre kell telepíteni, ahol sem nedvesség, sem freccsenő víz nem érheti. Úgyeljen rá, hogy jó Wi-Fi lefedettség legyen.
- Az eszközt egy kompatibilis eszközhöz kell csatlakoztatni. Tekintse meg a Telepítés részben található utasításokat.
- Ha a tápkábel megsérül, azt csak a gyártónak, meghatalmazott képviselőnek vagy
- szervizközpontnak szabad cserélnie. Az eszközt úgy tervezték, hogy kompatibilis külső áramforrásról kapja az áramellátást. Az eszközt az IEC 62368-1 szerinti korlátozott áramforráshoz (ESI (12 V DC). PS1 (< 15 W)) kell csatlakoztatni. A terméket ne telepítse 2 méternél magasabbra.

#### ΕΛ - ΠΡΟΕΙΔΟΠΟΙΗΣΗ:

- Η διάταξη αυτή προορίζεται για εγκατάσταση σε στεγνό μέρος. Η διάταξη πρέπει πάντα να εγκαθίσταται μακρια από υγρασία εκτοξευόμενο νερό. Βεβαιωθείτε ότι έγετε καλή κάλυψη Wi-Fi.
- Η διάταξη πρέπει να συνδέεται σε συμβατή συσκευή. Ανατρέξτε στις οδηγίες της ενότητας Εγκατάσταση.
- ενοιτητάς εγκατάσταση. Εάν το καλώδιο τροφοδοσίας είναι κατεστραμμένο, πρέπει να αντικατασταθεί από τον κατασκευαστή, έναν εξουσιοδοτημένο αντιπρόσωπο ή ένα συνεργείο
- απο στισκευής. Η συσκευή έχει σχεδιαστεί για να τροφοδοτείται από συμβατή εξωτερική παροχή ηλεκτρικού ρεύματος. Η συσκευή πρέπει να συνδεθεί σε περιορισμένη πηγή τροφοδοσίας ESI (12Vdc), PSI (<15W) σύμφωνα με το πρότυπο IEC 62368-1.
- Μην εγκαθιστάτε το προϊόν σε ύψος μεγαλύτερο από 2 μέτρα.

#### СР – УПОЗОРЕЊЕ:

- Овај урећај је намењен за постављање на сувом месту. Увек инсталирајте урећај даље од влаге и прскања воде. Уверите се да имате добру Wi-Fi покривеност.
- Урећај треба да буде прикључен на компатибилни урећај. Погледајте упутства у одељку Инсталација. Ако је кабл за напајање оштећен, мора га заменити произвођач, овлашћени
- представник или себвисни центар.
- Уређај је дизајниран да се напаја преко компатибилног екстерног извора напајања. Уређај мора бити повезан на ограничени извор напајања ESI (12 V DC). PSI (< 15 W) према IEC 62368-1.
- Не постављаїте произвол више од 2 метра.

#### HR - LIPOZORENIE

- Ovai uređaj je namijenjen za instaliranje na suhom mjestu. Uređaj uvijek instalirajte dalje od vláge i prskanja vode.
- Provierite imate li dobru Wi-Fi pokrivenost.
- Uređaj treba biti priključen na kompatibilan uređaj. Pogledajte upute u odjeljku Instalacija.
- Ako je kabel za napajanje oštećen, mora ga zamijeniti proizvođač, ovlašteni predstavnik ili servisni centar.
- Uređaj je dizajniran za napajanje preko kompatibilnog vanjskog izvora napajanja. Uređaj mora biti spojen na ograničeni izvor napajanja ES1 (12 Vdc). PS1 (<15 W) u skladu sa IEC 62368-1.
- Ne instalirati uređaj na visinu veću od 2 metra.

#### RO - AVERTISMENT

- Acest dispozitiv este destinat instalării într-un loc uscat. Instalati întotdeauna dispozitivul departe de umiditate si stropi de apă.
- Asigurați-vă că aveți o acoperire Wi-Fi bună. Dispozițivul trebuie să fie bransat la un dispozițiv compațibil. Consultați instrucțiunile din secțiunea Instalarea.
- În cazul în care cablul de alimentare este deteriorat, acesta trebuie înlocuit de către producător, un reprezentant autorizat sau centru de reparatii.
- Dispozitivul este proiectat pentru a failmentare de o sursă de alimentare externă compatibilă, El trebuie să fie conectat la o sursă de alimentare limitată ESI (12 Vc.c.), PSI (<15 W) în conformitate cu IEC 62368-1.
- Nu instalați produsul la o înălțime mai mare de 2 metri.

#### SK - LIPOZORNENIE

- Toto zariadenie sa má nainštalovať na suchom mieste. Zariadenie vždv inštaluite mimo dosahu vlhkosti a špliechajúcej vody. Uistite sa, že máte dobré pokrytie signálu Wi-Fi.
- Zariadenie by sa malo zapojiť do kompatibilného zariadenia. Prečítajte si pokyny uvedené v časti Inštalácia. Ak je kábel poškodený, musí ho vymeniť výrobca, autorizovaný zástupca alebo
- oprávovňa.
- Zariadenie je navrhnuté tak, aby sa napájalo z kompatibilného externého zdroja napájania. Zariadenie sa musi pripojiť k obmedzenému zdroju energie ESI (12 V DC), PSI (<15 W) podľa normy IEC 62368-1.
- Neinštalujte výrobok vo výške presahujúcej 2 metre.

#### BG – ПРЕДУПРЕЖДЕНИЕ:

- Това устройство е предназначено за монтаж на сухо място. Винаги инсталирайте устройството далеч от влага и пръски вода. Уверете се, че имате добро Wi-Fi покритие.
- Устройството трябва да бъде включено към съвместимо устройство. Вижте инструкциите в раздел Инсталиране.
- Ако захранващият кабел е повреден, той трябва да бъде заменен от производителя, упълномощен представител или сервизен център.
- Устройството е проектирано да се захранва от съвместимо външно захранване. Устройството трябва да бъде свързано към ограничен източник на захранване ES1 (12 Vdc), PS1 (<15 W) в съответствие с IEC 62368-1.
- Не инсталирайте продукта на повече от 2 метра височина.

#### TR - UYARI:

- Bu cihaz kuru bir yere kurulmak üzere tasarlanmıştır. Cihazı her zaman nemli veya su sıçrayabilecek yerlerden uzak bir yere kurun. Iyi bir Wi-Fi kapsama alanına sahip olduğunuzdan emin olun. Cihaz uyunmlu bir cihaza takılmalıdır. Kurulum bölümündeki talımatlara bakın.

- Güç kablosu hasar görmüşse, üretici, yetkili temsilci veya onarım merkezi tarafından
- değiştirilmelidir. Cihaz, uyumlu bir harici güç kaynağından güç sağlanmak üzere tasarlanmıştır. Cihaz, IEC 62368-1 uyarınca sınırlı bir güç kaynağına ES1 (12Vdc), PS1'e (<15W) bağlanmalıdır.
- Ürünün 2 metreden vüksege kurmavın.

العربية - تحذير : - هذا الجهاز مخصص للتركيب في مكان جاف. احرص دائمًا على تركيب الجهاز بعيدًا عن الرطوبة والماء المتناثر. و الماء المنتدر. - تلكه من وجود تنطية جيدة للنبكة راي فاي. - يجب توصيل الجهاز بجهاز مترافق. راحج التطبيات في قسم التركيب. - إذا كان سلك التيار الكهريقى تالغاء فيجب ان تتولى إصلاحه الشركة المصنعة أو وكيل أو مركز إصلاح معتمد - صُمم الجهاز ليتم تشغيله عن طريق مصدر طاقة خارجي متوافق. يجب توصيل الجهاز بمصدر طاقة محدود ES1 (21 فولت تيار مباشر)، PS1 (<15 وأت) وفقًا للمعيار EE 62368-1. - تجنب تركيب المنتج في موضع أعلى من مترين.

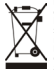

EN: Recycling This symbol is required by the European directive WEEE 2012/19/EU (directive on waste electrical and electronic equipment) and means that your appliance must not be thrown into a normal bin. It will be selectively collected for the purpose of reuse, recycling or transformation. If it contains any substances that may be harmful to the environment, these will be eliminated or neutralised. Contact your retailer for recycling information.

FR : Recyclage Ce symbole imposé par la Directive européenne WEEE 2012/19/UE (Directive sur les déchets d'équipements électriques et électroniques) indique que votre appareil ne doit pas être mis au rebut avec les déchets ménagers. Il fera l'objet d'une collecte sélective en vue de sa réutilisation.

de son recyclage ou de sa valorisation. S'il contient des substances potentiellement dangereuses pour l'environnement, celles-ci seront éliminées ou neutralisées. Renseignez-vous auprès de votre revendeur sur les modalités de recyclage

ES: Recidaje Este simbolo requerido por la directiva europea RAEE 2012/19/UE (directiva sobre residuos de aparatos eléctricos y electrónicos) significa que no debe tirar el aparato a la basura. Hay que depositarlo en un contenedor adaptado de recogida selectiva para su reutilización, reciclaje o recuperación. Si contiene sustancias potencialmente peligrosas para el medio ambiente, estas deberán ser eliminadas o neutralizadas. Consulte con su distribuidor las nodalidades de reciclaje.

DE: Recycling Dieses Symbol gemäß der WEEE-Richtlinie 2012/19/EU (Elektro- und Elektronik-Altgeräte) bedeutet, dass Sie Ihr Gerät nicht mit dem Haushaltsmüll entsorgen dürfen. Es muss getrennt gesammelt werden, damit es wiederverwendet, recycelt oder verwertet werden kann. Wenn es potenziell umweltgefährdende Stoffe enthält, müssen diese entsorgt oder neutralisiert werden. Ihr Händler kann Sie über die Recyclingbedingungen informieren.

IT: Riciclaggio Questo simbolo è richiesto dalla Direttiva europea RAEE 2012/19/UE (direttiva su rifiuti di apparecchiature elettriche ed elettroniche) e indica che l'apparecchio non deve essere smaltito come rifiuto ordinario. Sarà destinato alla raccolta differenziata in vista del suo riutilizzo, riciclaggio o valorizzazione. Se contiene sostanze potenzialmente dannose per l'ambiente, saranno eliminate o neutralizzate. Informarsi presso il proprio rivenditore sulle modalità di riciclaggio. NL: Recveling Dit symbool is vereist volgens de Europese AEEA-richtliin 2012/19/EU (afgedankte elektrische en

elektronische apparatuur). Het betekent dat uw apparaat niet in een normale vullnisbak mag worden gegooid. Het zal selectief worden ingezameld met het oog op hergebruik, recycling of transformatie. Als het stoffen bevat die schadelijk kunnen zijn voor het milieu, zullen deze worden geëlimineerd of geneutraliseerd. Neem contact op met uw leverancier voor informatie over recycling.

PT: Recidagem Este símbolo é requerido pela diretiva europeia WEEE 2012/19/UE (diretiva sobre residuos de equipamentos életicos e eletrinos) es gienifica que os eus aperten nos dovere protox no los domésinos. Eles ará objeto de uma reculha seletiva com vistas à sua reutilização, reciclagem ou valorração. Se contre substâncias potencialmente e protos able nos embertes, testas serão eliminadas ou neutralizadas. Informe es junto do seu revendedor sobre as modalidades de reciclagem.

C2: Receivance Tento symbol je vyžadováne evropskou směrnici (DEZ 2012/19/EU (mileminice o codpadnich elektrických) a elektronických zahranich ja zmanení, ja velškov jedit v vjeráno pro tičel y optovného poziti, nev jáse nebo fransformace. Polud obsahuje tištý, které mohou byť škodilke pro biotní pro tičel y optovného poziti, nev jáse nebo fransformace. Polud obsahuje tištý, které mohou byť škodilke pro biotní pro tičel y optovného poziti, nev jáse nebo fransformace. Polud Obsahuje tištý, které mohou byť škodilke pro biotní pro tičel y optovného poziti, nev jáse nebo fransformace. Polud Obsahuje tištý, které mohou byť škodilke pro biotní pro tičel y optovného poziti, nev jáse nebo mohou polici (Del Vietnetivet om analistich polici polici

Siv: Atervinning Denna symbol Krävs enligt WEE-direktivet 2012/19/EU (EU-direktivet om avfall söm utgörs av eller innehäller elektriska eller elektroniska produkter) och betyder att din enhet inte fär kastas med vanligt hushällsavkall. Den ska sorteras för att återanvändas, återvinnas eller orwandlas. Innehäller den nägra ämmen som skulle kunna vara miljödarliga ska de elimineras eller neutraliseras. Kontakta din återförsöjalar för findrimration må tervinning.

DA: Genfrug Dette symbol, der kræves i EU direktivet WEEF 2012/19/EU (affald af elektrisk og elektronsk udstyr) berlyder, at appartet i kker siko truktaffer smel hunbolningsaffalder. Det skal indsamlese selektivt med henhlik på genbrug, genarwendelse eller omdannelse. Hvis det indeholder stoffer, der kan være skadelige for miljøet, vil disse blive elimineret eller neutraliserer. Kontakt din forhandler for at få oplyninger om genbrug.

NO: Residualering Dette symbolie threves av WEEE-diricktivet. 2012/19/EU (om kassering av elektrisk og elektronisk avkill) og behr av tutsfyrt like må kastas sammen med havbädningsavlal. Det sak sortrevs for å gjennekse, resirkuleres eller bæbsbest, tvik det inneholder stoffer som kan være miljølsadelige, vil disse fjernes eller nøytraliseres. Kortak di FR Kerärlys Europaghienen direktivit WEEE 2012/19/EU (slicks): gjelstenskinsormaliterktivit elevligtat symbolia,

F: Kierrähys Eurooppalainen direktiivi WEEE 2012/19/EU (aihio- ja elektroniikkaromudirektiivi) edelyttää tää symbolia, ja se tarkoittaa, settä laiettaati esi aa hettää tavailleen roskakorini. Se on häviettää vai valkoisuksi tudeleenkäyttää, kierrähystä tai muuntamistä varten, jos se sisältää ympäristölle mahdollisesti hatallisia ainetta, nämä aineet on PU: Resykling Emismoli esi myösi evarense vartense vartense 2012/19/EU (elivektiva vartense odaadow

PL: Recycling: Ten symbol jest wymagairy dyrekfywą európejską WEEE 2012/15/UE (dyrektywa w sprawie odpadów elektrycznych i elektronicznych) i omacza, je urządzenia nie wolno wyrzuczać do zwyklego pojemnika na odpady. Musi ono ostać przekazne do selektrywnej biołyci odpadów recyklargu ub transformacji. Jesti urządzenie zawies piłkekowieć i niormacje dorzycare recyklaw, na dele y stonatkować se ze przedawać, misieka i be neutralistwa przekazne z wyklawie w stona obrektrych w stona obrektrych w stona obrektych w stona obrektrych w stona obrektrych w stona ob

HU: Ujinhaznostija Ezi a zimbolumot za elektromok el elektromika berendezesek hulladelaridi soldo 2012/19/ U ininyvki jra do Azi tejki, noga berendezist nem zabad a normali haztratis hulladelaridi soldo. Ujibol tehaznitak, ujinhaznostik, illeva talalatia elekteri szelektiv gyitjet targyki kipaci. Ha a környezetre potencilism kapscalatosi normali, na kapscalatosi a szelektiva a szelektiva szelektiva szelektiva ellektiva ellektiva a kapscalatosi normalista informaciókia kapscalatosi normalisma kapscalatosi na szelektiva a szelektiva a szelektiva ellektiva a szelektiva a kapscalatosi normaciási informaciókia kapscalatosi normalici na viszonteladohoz.

ΕΥ. Ανακούλωση λαίτό το ούμβολο απαιτέται από την ευρυπαϊκή Οδηγία ΑΗΗΕ 2012/19/ΕΕ (δόηγία στρετικά με τα απόβλιτα ηλεκρυτού και ηλεκατρουσιά εδηπλιαρία λαι σποιρίανεί στη συσιαστή σας δεν τηρέτει να αποροίτεται σε κατοινού αλόο. Θα γίνεται επιλεκτική συλλογή για ανοποιός επαναχρησυμαποίησης, αναιώλωσης ή μεταποίησης, Αν περέχει αποιεσδήπτο συσίες που ενδοριμένως να είσια επιβάβείς για το παράβλλου, αυτές θα απολεφθούν ή θα εξουδετερισμόνυ. Για πληροφορίες οχετικά με την αναιολικότη, επικονουνήστε με τουν πλαμή σας Ο Ρ. Ραμανικασια δοι αυτόσι το μος που είδαστα τη αναιολισμό στη αναιολισμό τη αναιολισμότη τη διατικά Ο Ρ. Ραμανικασια δοι αυτόσι το μοτόσι το παράδει τη αναιολισμή επικοιονιμήστε με τον παλιτή σας.

HE: Brédikiranje Ovaj simbol koji zahtijeva europska direktiva WEEE 2012/19/EU (Direktiva o otpadnoj elektrinikoj i elektronikoj opremi) znaći da se vaš uredaj ne smje odlegati s kućimi otpadom. Bit će podrejunu selektrivnom prikupljanju u svrhu ponovne uporabe, recikiranja ili oporabe. Ako sadrži tvari potencijalno opasne za okoliš, iste će se udonti ili restrutilariti. Kontaktrinje svog distributera za informacijo e recikiranju.

R0: Reciciarea Acest simbol este impais prin Directiva europeani VEEE 2012/19/UE (directiva privind descurile de deripamente electrice si electronice) și sinsamă da dapozitivul de, nu trebuie eliminat împremiar au gunolu menajer. Acesta va fi colectat selectiv pertru reutilizare, reciclare sau transformare. Dadi echipamentă cutoriție substanțe care pertru a obține informată privind recideras.

BC: Рецикииране Този симал се изклоза от европейката дирестика WEEE 2012/19/10 (дирестива за отпадъците от отектрично со блудане) и означала че валият траде на трабка да се изклозя от вобикалева и кода за болкун. Той ще бъде селективно съблара и сцел повторы у потреба, рецикиране или трансформация. Ако съдържа ещества коло могат да бъдат вереми за околитата седа, та ще бъдат отстравени или ненеформация. Ако съдържа еще селекте с 2 вашия траде на дъдат отстравени или ненеформация. Ако съдържа евецества, колото могат да бъдат вереми за околитата седа, та ще бъдат отстравени или ненеформация. Ако съдържа евес с 2 вашия траде вац за неформация откосто рецикирането.

TR: Geri dönligim Bu sembol, Avrupa direktifi WEEE 2012/19/EU (abk elektriki ve elektronik ekopman direktifi) Kapsammdg gerektifalter ve dinsamen normal bir opp Autsuna athimamas gerektigi aniaman gellr: Chaz verben kullanm, geri dönsigam veya dönkigun amacıyla seçid obarak alınscaktır. Chaz çerveye zararlı dabilecek madde veya maddeler Vatba kunun.

المريخ اجفة تصوير هذا البرد سليرت استدامه بدوجه الزجه الأرزدين Weter 2012/10g الارجه حرل نقابت المحات الكرينية والاكثرينية ويقد المهدية سرقالة لعبل عستري المثلث العابة، ويكن بني تجمه مسرور التقابة لحرن العاب الاستدام أو اعاد الثوري أو العران وإذا الحزى على أو مواد الاكن ضارة بالبيئة ضوف بزم التعلمي منها أو تعريدا إرض الاصل

#### Original instructions FN

#### **OVERVIEW**

iQBridge RS is a Wi-Fi gateway that allows you to connect and control your pool equipment\* from your smartphone, anywhere and anytime. A Wi-Fi internet connection is required.

iQBridge RS works with the free Fluidra Pool® application available on the Apple Store® and Google Play®.

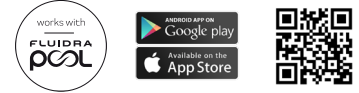

\*Heat pumps and salt water chlorinators from Fluidra product brands (AstralPool, Zodiac, etc.). Product compatability list non-exhaustive- may evolve over time.

### PACKAGING CONTENTS

- 1 iQBridge RS Wi-Fi Gateway
  Documentation

- Installation Kit-
  - Mounting screws to mount the iQBridge RS to a wall
  - Double sided tape to stick the iQBridge RS to the heat pump (not applicable for salt water chlorinators)

#### TECHNICAL SPECIFICATIONS

| Dimensions             | 100 mm x 100 mm x 30 mm                                     |
|------------------------|-------------------------------------------------------------|
| Power supply- Input    | 12V DC- 180mA                                               |
| Operating temperature  | -10°/60°C                                                   |
| Weight                 | 200g                                                        |
| Cable length           | 1 m                                                         |
| Wi-Fi                  | 802.11 b/g/n, max power : 100 mW                            |
| Bluetooth <sup>®</sup> | BLE V4.2, 2.4 GHz, max power 100 mW                         |
| Radio                  | Bande 2.4 GHz, max radio power- Wi-Fi<br>+20dBm / BLE +9dBm |
| Protection rating      | IP54                                                        |
| Ambient temperature    | Ta 40°C                                                     |

### INSTALLATION

ΕN

- 1- Mount the iQBridge RS
  - Use the installation kit (provided) to mount the iQBridge RS on the wall using the screws (close to the device it will be connected to) or directly the device that it will be connected to using the double sided tape.
- 2- Connect the iQBridge RS

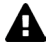

Disconnect the device that will be connected (heat pump, salt water chlorinator, etc.) from the main power supply before connecting the iQBridge RS.

- Connect the iQBride RS to the device you want to control by simply pugging it in to the device (see example below).
- Look for the small dedicated watertight plug, accessible from the electrical connection panel (heat pumps) or hanging below the device (salt water chlorinators).

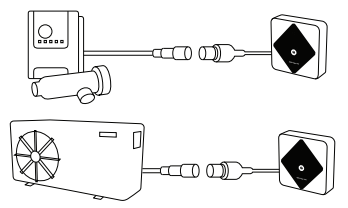

Once the iQBridge RS is connected to the device you want to control, re-connect the device (heat pump, salt water chlorinator, etc.) to the main power supply. The power ON indicator light turns on steady green.

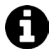

The iQBridge RS is powered from the connected product (heat pump, salt water chlorinator, etc.).

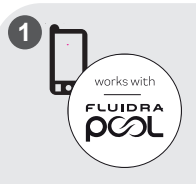

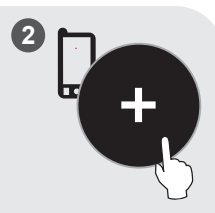

Download the Fluidra Pool app. Open the app and create an account or log in.

In the app, click on "Add equipment" and follow the steps displayed to pair the product.

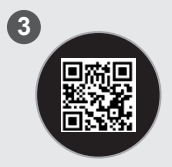

Scan the QR code on the front of the iQBridge RS to pair the system. The Bluetooth LED blinks blue and the app displays "BLE Connection success" when the iQBridge RS is successfully paired.

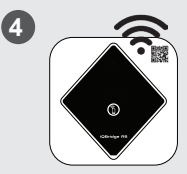

Connect the product to your Wi-Fi network. The Bluetooth LED turns off and the Wi-Fi LED becomes steady blue once the gateway is connected to Wi-Fi.

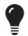

The gateway is now operational and can be controlled using the Fluidra Pool app.

### STATUS INDICATORS

The iQBridge RS is equipped with LED indicator lights and a pairing button:

| Indicator  | Color                                                        | LED<br>status             | Description                                                                                                    |
|------------|--------------------------------------------------------------|---------------------------|----------------------------------------------------------------------------------------------------|
|            | Green                                                        | On                        | Power ON                                                                                                    |
| $\bigcirc$ | -                                                            | Off                       | Power OFF<br>If the LED is off and the connected<br>device is ON, there is an error<br>with the iQBridge or a plug/wiring<br>problem. |
|            |                                                              | Blinking                  | Bluetooth enabled                                                                                                    |
| Blue Blue  |                                                              | Pairing to the smartphone |                                                                                                    |
|            |                                                              | On                        | (LED turns off after wi-fi is<br>connected)                                                                                           |
|            | Blue                                                         | On                        | Connected to Wi-Fi                                                                                                    |
| Ģ.         |                                                              | Blinking                  | Connection to Wi-Fi in progress<br>or failed                                                                                          |
| Button     | Description                                                  |                           |                                                                                                    |
| 1          | Press for 2 seconds to start pairing mode with a smartphone. |                           |                                                                                                    |

For more information about products and manuals:

www.astralpool.com

www.zodiac-poolcare.com

TRADEMARKS

The Bluetooth® trademark and its logo are registered trademarks.

AppStore is a service trademark of Apple, Inc. registered in the United States and other countries.

Google Play and Android are trademarks of Google Inc.

All other trademarks and registered trademarks mentioned in this document are copyrighted and the property of their respective owners.

# FR Traduction des instructions originales en anglais.

# PRÉSENTATION

iQBridge RS est une passerelle Wi-Fi qui vous permet de connecter et de contrôler votre équipement de piscine\* directement depuis votre smartphone, à tout moment, et de n'importe où. Une connexion Internet Wi-Fi est nécessaire.

iQBridge RS fonctionne avec l'application gratuite Fluidra Pool, disponible sur l'Apple Store® et Google Play®.

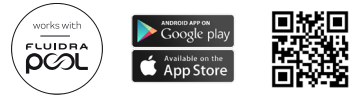

\*Pompes à chaleur et électrolyseurs des marques Fluidra (AstralPool, Zodiac, etc.). La liste de compatibilité des produits n'est pas exhaustive, elle pourra évoluer.

### CONTENU DU COLIS

- 1 Passerelle WiFi iQBridge RS
- Documentation

- Kit d'installation :
  - Vis de montage pour fixer l'iQBridge RS au mur
  - Adhésif double face pour coller l'iQBridge RS sur l'habillage de la pompe à chaleur (ne s'applique pas aux électrolyseurs)

### CARACTÉRISTIQUES TECHNIQUES

| Dimensions                       | 100 mm x 100 mm x 30 mm                                         |  |
|----------------------------------|-----------------------------------------------------------------|--|
| Alimentation<br>électrique       | 12 Vcc- 180 mA                                                  |  |
| Température du<br>fonctionnement | -10°/60°C                                                       |  |
| Poids                            | 200 g                                                           |  |
| Longueur du câble                | 1 m                                                             |  |
| Wi-Fi                            | 802.11 b/g/n, puissance max : 100 mW                            |  |
| Bluetooth®                       | BLE V4.2, 2.4 GHz, puissance max 100 mW                         |  |
| Radio                            | Bande 2.4 GHz, puissance radio max- Wi-Fi<br>+20dBm / BLE +9dBm |  |

| Degré de<br>protection  | IP54     |
|-------------------------|----------|
| Température<br>ambiante | Ta 40 °C |

### INSTALLATION

- 1- Fixer l'iQBridge RS
  - Utiliser le kit d'installation (fourni) pour fixer l'iQBridge RS au mur à l'aide des vis (à proximité de l'appareil auquel il sera connecté) ou directement sur l'appareil auquel il sera connecté au moyen de l'adhésif double face.
- 2- Connecter l'iQBridge RS

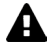

Débrancher l'appareil à connecter (pompe à chaleur, électrolyseur, etc.) du secteur avant de connecter l'iQBridge RS.

Connecter l'iQBridge RS à l'appareil que vous souhaitez contrôler en le branchant à l'appareil (voir l'exemple ci-dessous).

 Rechercher la petite prise étanche, accessible depuis le panneau de raccordement électrique (pompes à chaleur) ou sous l'appareil (électrolyseurs).

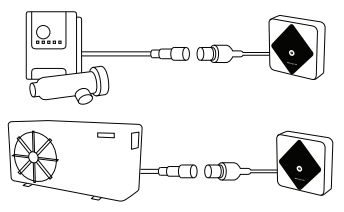

Lorsque l'iQBridge RS est connecté à l'appareil que vous souhaitez contrôler, rebrancher l'appareil (pompe à chaleur, électrolyseur, etc.) à l'alimentation secteur. L'indicateur d'alimentation ON s'allume en vert.

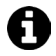

L'iQBridge RS est alimenté par le produit connecté (pompe à chaleur, électrolyseur, etc.)

FR

#### APPAIRAGE

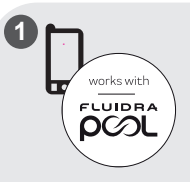

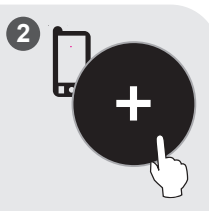

Télécharger l'application Fluidra Pool. L'ouvrir et s'enregistrer ou se connecter.

Dans l'application, cliquer sur « Ajouter équipement » et suivre les étapes indiquées pour appairer le produit.

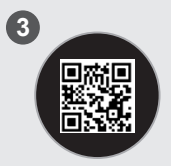

Scanner le code QR à l'avant de l'iQBridge RS pour appairer le système. La LED Bluetooth clignote en bleu et l'application affichera « Connexion BLE réussie » lorsque l'iQBridge RS sera correctement appairé.

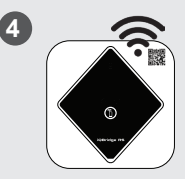

Connecter le produit à votre réseau Wi-Fi. La LED Bluetooth s'éteigne et la LED Wi-Fi s'allume de manière fixe lorsque la passerelle est connectée au Wi-Fi.

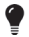

La passerelle est fonctionnelle et peut être pilotée depuis l'application Fluidra Pool.

### INDICATEURS D'ÉTAT

L'iQBridge RS est équipé de témoins lumineux et d'un bouton d'appairage :

| Indicateur   | Couleur                                                                   | État LED                                   | Description                                                                                                    |
|--------------|---------------------------------------------------------------------------|--------------------------------------------|----------------------------------------------------------------------------------------------------|
|              | Vert                                                                      | Allumé                                     | Alimentation ON                                                                                                    |
|              |                                                                           |                                            | Alimentation OFF                                                                                                    |
| $\bigcirc$   | -                                                                         | Éteint                                     | Si la LED est éteinte et que<br>l'appareil connecté est allumé,<br>il y a une erreur avec l'iQBridge<br>ou un problème de branchement<br>ou câblage. |
|              | Bleu                                                                      | Clignote                                   | Bluetooth activé                                                                                                    |
| *            |                                                                           | Allumé                                     | Appairage avec le smartphone<br>(La LED s'éteint une fois que le<br>Wi-Fi est connecté)                                                              |
| <b>R</b> leu |                                                                           | Allumé                                     | Connecté au Wi-Fi                                                                                                    |
|              | Clignote                                                                  | Connexion au Wi-Fi en cours ou<br>a échoué |                                                                                                    |
| Bouton       | Description                                                               |                                            |                                                                                                    |
| 1            | Appuyer 2 secondes pour lancer le mode d'appairage<br>avec un smartphone. |                                            |                                                                                                    |

Pour obtenir plus d'informations sur les produits et les manuels :

www.astralpool.com

www.zodiac-poolcare.com

MARQUES DÉPOSÉES

Bluetooth® et son logo sont des marques commerciales déposées.

AppStore est une marque de service d'Apple Inc., déposée aux États-Unis et dans les autres pays.

Google Play et Android sont des marques commerciales de Google Inc.

Toutes les autres marques commerciales et marques déposées mentionnées dans ce document sont protégées par les droits d'auteur et sont la propriété de leurs propriétaires respectifs.

### PRESENTACIÓN GENERAL

iQBridge RS es una pasarela Wi-Fi que le permite conectar y controlar el equipo de su piscina\* desde su smartphone, en cualquier momento y lugar. Se requiere una conexión Wi-Fi a internet.

iQBridge RS funciona con la aplicación gratuita Fluidra Pool disponible en Apple Store® y Google Play®.

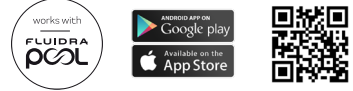

\*Bombas de calor y cloradores salinos de las marcas de productos Fluidra (AstralPool, Zodiac, etc.). Lista de compatibilidad de productos no exhaustiva y que puede evolucionar con el tiempo.

### CONTENIDO DEL PAQUETE

- 1 pasarela Wi-Fi iQBridge RS
  Documentación

- Kit de instalación:
  - Tornillos de montaje para fijar el módulo iQBridge RS a una pared
  - Cinta adhesiya de doble cara para fijar el módulo iOBridge RS a la bomba de calor (no aplicable para cloradores de agua salada)

### CARACTERÍSTICAS TÉCNICAS

| Dimensiones                        | 100 mm x 100 mm x 30 mm                 |
|------------------------------------|-----------------------------------------|
| Fuente de<br>alimentación- Entrada | 12V DC- 180 mA                          |
| Temperatura de<br>funcionamiento   | -10°/60°C                               |
| Peso                               | 200 g                                   |
| Longitud del cable                 | 1 m                                     |
| Wi-Fi                              | 802,11 b/g/n, potencia máx.: 100 mW     |
| Bluetooth®                         | BLE V4.2, 2,4 GHz, potencia máx. 100 mW |

| Radio                   | Banda 2,4 GHz, potencia máx. radio- Wi-Fi<br>+20 dBm / BLE +9 dBm |
|-------------------------|-------------------------------------------------------------------|
| Índice de protección    | IP54                                                              |
| Temperatura<br>ambiente | Ta 40 °C                                                          |

### INSTALACIÓN

- 1- Instalar el iQBridge RS
  - Utilice el kit de instalación (suministrado) para montar el iQBridge RS en la pared utilizando los tornillos (cerca del dispositivo al que se conectará) o directamente el dispositivo al que se conectará utilizando la cinta adhesiva de doble cara.
- 2- Conectar el iQBridge RS2

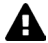

Desenchufe el dispositivo a conectar (bomba de calor, clorador salino, etc.) de la fuente de alimentación principal antes de conectar el iQBridge RS.

Conecte el iQBride RS al dispositivo que desea controlar simplemente enchufándolo al dispositivo (ver ejemplo siguiente).

 Busque el pequeño enchufe estanco específico, accesible desde el panel de conexiones eléctricas (bombas de calor) o colgado debajo del aparato (cloradores salinos).

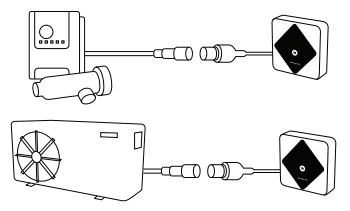

Una vez enchufado el iQBridge RS al aparato por controlar, vuelva a conectar el aparato (bomba de calor, clorador salino, etc.) a la red eléctrica. El piloto de encendido (ON) se enciende de color verde fijo.

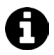

El iQBridge RS funciona gracias al suministro eléctrico del producto conectado (bomba de calor, clorador salino, etc.).

### CONEXIÓN

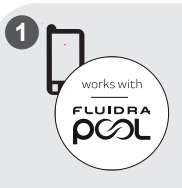

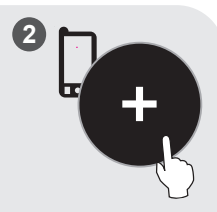

Descargue la aplicación Fluidra Pool. Abra la aplicación y cree una cuenta o inicie sesión. En la aplicación, pulse "Añadir equipo" y siga los pasos indicados para emparejar el producto.

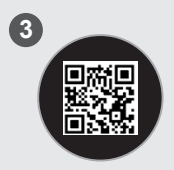

Escanee el código QR de la parte frontal del iQBridge RS para emparejar el sistema. El LED Bluetooth parpadea en azul y la aplicación muestra «Conexión BLE correcta» cuando el iQBridge RS está bien emparejado.

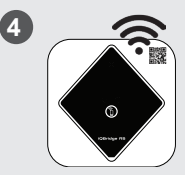

Conecte el producto a su red Wi-Fi. El LED Bluetooth se apaga y el LED wi-fi se enciende azul fijo cuando la pasarela está conectada a wi-fi.

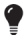

La pasarela ya está operativa y se puede controlar mediante la aplicación Fluidra Pool.

### INDICADORES DE ESTADO

El iQBridge RS está equipado con indicadores LED y un botón de emparejamiento:

| Piloto | Color                                                                                 | Estado LED                                                                                                    | Descripción                                 |
|--------|---------------------------------------------------------------------------------------|----------------------------------------------------------------------------------------------------|---------------------------------------------|
|        | Verde                                                                                 | Encendido                                                                                                    | Encendido                                   |
|        |                                                                                       |                                                                                                    | Apagado                                     |
| Ċ .    | Apagado                                                                               | Si el LED está apagado y el<br>dispositivo conectado está<br>encendido, hay un error con<br>el iQBridge o un problema de<br>enchufe/cableado. |                                             |
|        |                                                                                       | Parpadeante                                                                                                    | Bluetooth activado                          |
| Azul   | Azul                                                                                  | Encendido                                                                                                    | Emparejamiento con el<br>smartphone         |
|        |                                                                                       |                                                                                                    | (El LED se apaga tras la conexión<br>Wi-Fi) |
| $\sim$ |                                                                                       | Encendido                                                                                                    | Conectado a wi-fi                           |
| Ţ.     | Azul                                                                                  | Parpadeante                                                                                                    | Conexión a wi-fi en curso o fallida         |
| Botón  | Descripción                                                                           |                                                                                                    |                                             |
| 6      | Pulse durante 2 segundos para iniciar el modo de<br>emparejamiento con un smartphone. |                                                                                                    |                                             |

Para más información sobre productos y manuales:

www.astralpool.com www.zodiac-poolcare.com

MARCAS REGISTRADAS

La marca Bluetooth® y su logotipo son marcas registradas.

AppStore es una marca de servicio de Apple, Inc. registrada en Estados Unidos y otros países.

Google Play y Android son marcas registradas de Google Inc.

Todas las demás marcas comerciales y marcas registradas mencionadas en este documento están protegidas por derechos de autor y son propiedad de sus respectivos dueños.

#### Übersetzung der englischen Originalanleitung.

#### ÜBERSICHT

iOBridge RS ist ein WI AN-Gateway, mit dem Sie Ihre Poolgeräte\* jederzeit und überall über Ihr Smartphone verbinden und steuern können. Eine WLAN-Internetverbindung ist erforderlich.

iQBridge RS funktioniert mit der kostenlosen Fluidra Pool Anwendung, die im Apple Store® und bei Google Play® erhältlich ist.

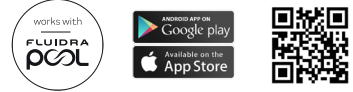

\*Wärmepumpen und Salzelektrolysegeräte der Fluidra Produktmarken (AstralPool, Zodiac usw.). Die Liste der Produktkompatibilität ist nicht erschöpfend und kann sich im Laufe der Zeit weiterentwickeln.

### PACKUNGSINHALT

- 1 iQBridge RS WLAN-Gateway
  Dokumentation

- Installationskit:
  - Montageschrauben zur Befestigung der iQBridge RS an einer Wand
  - Doppelseitiges Klebeband, um die iOBridge RS an der Wärmepumpe zu befestigen (gilt nicht für Salzelektrolysegeräte)

#### TECHNISCHE SPEZIFIKATIONEN

| Abmessungen               | 100 mm x 100 mm x 30 mm                        |
|---------------------------|------------------------------------------------|
| Stromversorgung-Eingang   | 12V DC- 180mA                                  |
| Betriebstemperaturbereich | -10°/60°C                                      |
| Gewicht                   | 200g                                           |
| Kabellänge                | 1 m                                            |
| WLAN                      | 802.11 b/g/n, maximale Leistung:<br>100 mW     |
| Bluetooth®                | BLE V4.2, 2.4 GHz, maximale Leistung<br>100 mW |

| Funk                | Funkband 2,4 GHz, maximale<br>Funkleistung- WLAN +20dBm / BLE<br>+9dBm |
|---------------------|------------------------------------------------------------------------|
| Schutzklasse        | IP54                                                                   |
| Umgebungstemperatur | Ta 40°C                                                                |

#### INSTALLATION

- 1- iQBridge RS montieren
  - Verwenden Sie das mitgelieferte Installationskit, um die iQBridge RS mit den Schrauben an der Wand zu befestigen (in der Nähe des Geräts, an das sie angeschlossen werden soll) oder mit dem doppelseitigen Klebeband direkt am Gerät, an das sie angeschlossen werden soll.
- 2- iQBridge RS anschließen

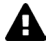

Trennen Sie das anzuschließende Gerät (Wärmepumpe, Salzelektrolysegerät usw.) vom Stromnetz, bevor Sie die iQBridge RS anschließen.

- Verbinden Sie die iQBride RS mit dem Gerät, das Sie steuern möchten, indem Sie sie einfach in das Gerät stecken (siehe Beispiel unten).
- Achten Sie auf den kleinen speziellen wasserdichten Stecker, der von der elektrischen Anschlussplatte aus zugänglich ist (Wärmepumpen) oder unter dem Gerät hängt (Salzelektrolysegeräte).

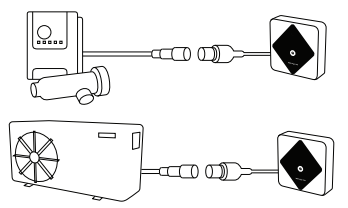

Wenn die iQBridge RS mit dem Gerät verbunden ist, das Sie steuern möchten, schließen Sie das Gerät (Wärmepumpe, Salzelektrolysegerät usw.) wieder an die Hauptstromversorgung an. Die Betriebsanzeige leuchtet dauerhaft grün. DE

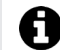

Die iQBridge RS wird von dem angeschlossenen Produkt (Wärmepumpe, Salzelektrolysegerät usw.) mit Strom versorgt.

KOPPLUNG

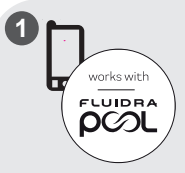

Laden Sie die Fluidra Pool App herunter. Öffnen Sie die App und erstellen Sie ein Konto oder melden Sie sich an.

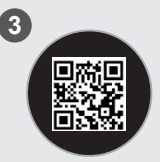

Scannen Sie den QR-Code auf der Vorderseite der iQBridge RS, um das System zu koppeln. Die Bluetooth-LED blinkt blau und die App zeigt "BLE-Verbindung erfolgreich" an, wenn die iQBridge RS erfolgreich gekoppelt ist.

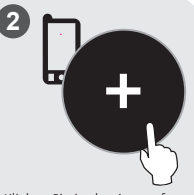

Klicken Sie in der App auf "Geräte hinzufügen" und folgen Sie den angezeigten Schritten, um das Produkt zu koppeln.

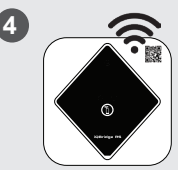

Verbinden Sie das Produkt mit Ihrem WLAN-Netzwerk. Die Bluetooth-LED schaltet sich aus und die WLAN-LED leuchtet dauerhaft blau, sobald das Gateway mit dem WLAN verbunden ist.

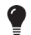

Das Gateway ist nun betriebsbereit und kann über die Fluidra Pool App gesteuert werden.

### STATUSANZEIGEN

Die iQBridge RS ist mit LED-Anzeigeleuchten und einer Kopplungstaste ausgestattet:

| Anzeige    | Farbe                                                                                  | LED-<br>Status                                                  | Beschreibung                                                                                                    |
|------------|----------------------------------------------------------------------------------------|-----------------------------------------------------------------|----------------------------------------------------------------------------------------------------|
|            | Grün                                                                                   | Ein                                                             | Eingeschaltet                                                                                                    |
|            |                                                                                        |                                                                 | Ausgeschaltet                                                                                                    |
| $\bigcirc$ | -                                                                                      | Aus                                                             | Wenn die LED nicht leuchtet<br>und das angeschlossene Gerät<br>eingeschaltet ist, liegt ein Fehler<br>in der i QBridge oder ein Stecker-/<br>Verkabelungsproblem vor. |
|            |                                                                                        | Blinkt                                                          | Bluetooth aktiviert                                                                                                    |
| •          | Blau                                                                                   |                                                                 | Kopplung mit dem Smartphone                                                                                                    |
| •          |                                                                                        | Ein                                                             | (Die LED schaltet sich aus,<br>nachdem die WLAN-Verbindung<br>hergestellt wurde)                                                                                      |
|            |                                                                                        | Ein                                                             | Mit WLAN verbunden                                                                                                    |
| Blau       | Blinkt                                                                                 | Verbindung zum WLAN wird<br>hergestellt oder ist fehlgeschlagen |                                                                                                    |
| Taste      | Beschreibung                                                                           |                                                                 |                                                                                                    |
| 1          | Drücken Sie 2 Sekunden lang, um den Kopplungsmodus<br>mit einem Smartphone zu starten. |                                                                 |                                                                                                    |

Für weitere Informationen zu Produkten und Handbüchern:

www.astralpool.com www.zodiac-poolcare.com

#### MARKEN

Die Marke Bluetooth® und ihr Logo sind eingetragene Marken.

AppStore ist eine Dienstleistungsmarke von Apple, Inc., die in den Vereinigten Staaten und anderen Ländern registriert ist.

Google Play und Android sind Marken von Google Inc.

Alle anderen in diesem Dokument erwähnten Marken und eingetragenen Marken sind urheberrechtlich geschützt und Eigentum der jeweiligen Inhaber.

### PANORAMICA

iQBridge RS è un gateway Wi-Fi che permette di connettersi e controllare l'attrezzatura della piscina\* dallo smartphone, da qualsiasi luogo e in qualsiasi momento. È necessaria una connessione internet Wi-Fi.

iQBridge RS funziona con l'applicazione gratuita Fluidra Pool disponibile su Apple Store® e Google Play®.

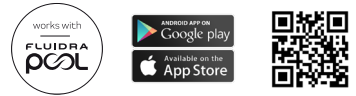

\*Pompe di calore e elettrolizzatori a sale dei marchi Fluidra (AstralPool, Zodiac, ecc.). Elenco di compatibilità del prodotto non esauriente- può subire modifiche nel tempo.

### CONTENUTO DELL'IMBALLAGGIO

- 1 Gateway Wi-Fi iQBridge RS
  Documentazione

- Kit di installazione:
  - Viti di montaggio per fissare iQBridge RS alla parete
  - Nastro biadesivo per attaccare iOBridge RS alla pompa di calore (non applicabile per gli elettrolizzatori a sale)

### CARATTERISTICHE TECNICHE

| Dimensioni                   | 100 mm x 100 mm x 30 mm                                           |  |
|------------------------------|-------------------------------------------------------------------|--|
| Alimentazione- In<br>entrata | 12V DC- 180mA                                                     |  |
| Temperatura di<br>esercizio  | -10°/60°C                                                         |  |
| Peso                         | 200 g                                                             |  |
| Lunghezza del cavo           | 1 m                                                               |  |
| Wi-Fi                        | 802.11 b/g/n, potenza massima: 100 mW                             |  |
| Bluetooth®                   | BLE V4.2, 2.4 GHz, potenza massima 100 mW                         |  |
| Radio                        | Banda 2.4 GHz, potenza radio massima- Wi-Fi<br>+20dBm / BLE +9dBm |  |

| Livello di protezione   | IP54    |
|-------------------------|---------|
| Temperatura<br>ambiente | Ta 40°C |

#### INSTALLAZIONE

- 1- Montaggio di iQBridge RS
  - Utilizzare il kit di installazione (fornito) per montare iQBridge RS sulla parete utilizzando le viti (vicino al dispositivo al quale sarà connesso) o direttamente sul dispositivo al quale sarà connesso utilizzando il nastro biadesivo.
- 2 Connettere iQBridge RS

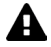

Scollegare il dispositivo che sarà connesso (pompa di calore, elettrolizzatore a sale, ecc.) dall'alimentazione elettrica generale prima di collegare iQBridge RS.

- Collegare iQBridge RS al dispositivo che si desidera controllare inserendo semplicemente la spina nel dispositivo (vedere esempio sotto).
- Cercare la piccola spina stagna dedicata accessibile dal quadro di collegamento elettrico (pompe di calore) o appesa al dispositivo (elettrolizzatori a sale).

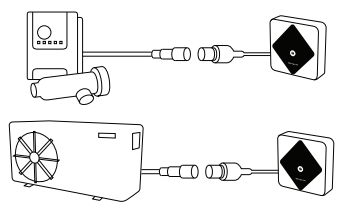

Dopo aver collegato iQBridge RS al dispositivo che si desidera controllare, ricollegare il dispositivo (pompa di calore, elettrolizzatore a sale, ecc.) all'alimentazione elettrica generale. L'indicatore di accensione diventa verde fisso.

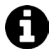

L'iQBridge RS è alimentato dal prodotto collegato (pompa di calore, elettrolizzatore a sale, ecc.).

IT

#### ACCOPPIAMENTO

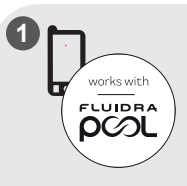

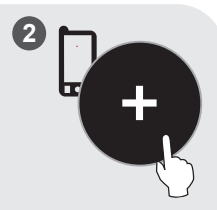

Scaricare l'applicazione Fluidra Pool. Aprire l'applicazione e creare un account o accedere.

Nell'applicazione cliccare su "Aggiungi apparecchio" e seguire i passaggi visualizzati per accoppiare il prodotto.

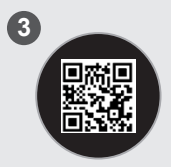

Scannerizzare il codice QR sulla parte anteriore dell'iQBridge RS per accoppiare il sistema. Il LED del Bluetooth lampeggia blu e nell'applicazione viene visualizzato "BLE Connection success" quando l'iQBridge RS è stato accoppiato correttamente.

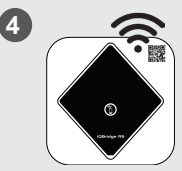

Connettere il prodotto alla rete Wi-Fi. Il LED del Bluetooth si spegne e il LED del Wi-Fi diventa blu fisso quando il gateway è connesso al Wi-Fi.

9

Il gateway è operativo e può essere controllato dall'applicazione Fluidra Pool.

### INDICATORI DI STATO

L'iQBridge RS è dotato di indicatori LED e di un pulsante di accoppiamento:

| Indicatore | Colore                                                                   | Stato del LED | Descrizione                                                                                                    |
|------------|--------------------------------------------------------------------------|---------------|----------------------------------------------------------------------------------------------------|
|            | Verde                                                                    | On            | Acceso                                                                                                    |
| $\bigcirc$ | -                                                                        | Off           | Spento<br>Se il LED è spento e il dispositivo<br>collegato è acceso, c'è un errore<br>con iQBridge o un problema di<br>spina/filo. |
| ⊁ віц      |                                                                          | Lampeggiante  | Bluetooth abilitato                                                                                                    |
|            | Blu                                                                      | On            | Accoppiamento con lo<br>smartphone                                                                                                 |
|            |                                                                          |               | (Il LED si spegne dopo che il<br>Wi-Fi è connesso)                                                                                 |
| Relu       |                                                                          | On            | Connesso al Wi-Fi                                                                                                    |
|            | Blu                                                                      | Lampeggiante  | Connessione al Wi-Fi in corso<br>o fallita                                                                                         |
| Pulsante   | Descrizione                                                              |               |                                                                                                    |
| Ô          | Premere per 2 secondi per avviare l'accoppiamento con<br>uno smartphone. |               |                                                                                                    |

Per maggiori informazioni su prodotti e manuali:

www.astralpool.com

www.zodiac-poolcare.com

MARCHI COMMERCIALI

Il marchio Bluetooth® e il suo logo sono marchi registrati.

AppStore è un marchio di servizio di Apple, Inc. registrato negli Stati Uniti e in altri paesi.

. Google Play e Android sono marchi registrati di Google Inc.

Tutti gli altri marchi e marchi registrati menzionati nel presente documento sono coperti da copyright e di proprietà dei rispettivi titolari.

#### Vertaling van de originele Engelse instructies OVERZICHT

iQBridge RS is een wifigateway waarmee u uw zwembadapparatuur\* altijd en overal kunt bedienen met behulp van uw smartphone. U hebt hiervoor een wifiverbinding nodig.

iQBridge RS werkt met de gratis Fluidra Pool-app die verkrijgbaar is in de Apple Store® en Google Play®.

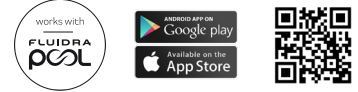

\*Warmtepompen en zoutwaterchloreerapparaten van Fluidra-productmerken (AstralPool, Zodiac enz.). Niet-volledige lijst productcompatibiliteit- kan gewijzigd worden.

#### INHOUD VAN DE VERPAKKING

- 1 iQBridge RS wifigateway
  Documentatie

- Installatieset:
  - Bevestigingsschroeven om de iQBridge RS aan een wand te bevestigen
  - Dubbelziidig tape om de iOBridge RS aan een warmtepomp te kleven (niet van toepassing voor zoutwaterchloreerapparaten)

#### TECHNISCHE SPECIFICATIES

| Afmetingen                | 100 mm x 100 mm x 30 mm                    |
|---------------------------|--------------------------------------------|
| Stroomvoorziening- input  | 12V DC- 180 mA                             |
| Bedrijfstemperatuurbereik | -10°/60°C                                  |
| Gewicht                   | 200 g                                      |
| Kabellengte               | 1 m                                        |
| Wifi                      | 802.11 b/g/n, max. vermogen:<br>100 mW     |
| Bluetooth®                | BLE V4.2, 2.4 GHz, max. vermogen<br>100 mW |

| Radio                | 2.4 GHz-band, max. radiovermogen-<br>wifi +20 dBm / BLE +9 dBm |
|----------------------|----------------------------------------------------------------|
| Beschermingsgraad    | IP54                                                           |
| Omgevingstemperatuur | Ta 40 °C                                                       |

#### INSTALLATIE

- 1- De iQBridge RS bevestigen
  - Gebruik de installatieset (meggeleverd) om de iQBridge RS aan de wand te bevestigen met de schroeven (dicht bij het apparaat waarop deze aangesloten wordt) of rechtstreeks op het apparaat waarop deze aangesloten wordt met behulp van het tweezijdige tape.
- 2- De iQBridge RS verbinden

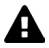

Ontkoppel het apparaat dat aangesloten wordt (warmtepomp, zoutwaterchloreerapparaat enz.) van de stroomvoorziening voordat u de iQBridge RS aansluit.

- Sluit de iQBride RS aan op het apparaat dat u wilt bedienen door de stekker in het apparaat te steken (zie het voorbeeld hieronder).
- Zoek de kleine waterdichte stekker op het elektrische aansluitpaneel (warmtepompen) of hangend onder het apparaat (zoutwaterchloreerapparaten).

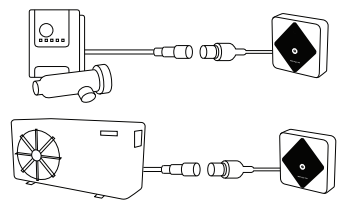

Wanneer de iQBridge RS is aangesloten op het apparaat dat u wilt bedienen, sluit u het apparaat (warmtepomp, zoutwaterchloreerapparaat enz.) weer aan op de stroomvoorziening. Het controlelampje ON brandt vast groen.

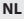

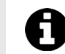

De iQBridge RS krijgt stroom van het aangesloten product (warmtepomp, zoutwaterchloreerapparaat enz.)

#### KOPPELEN

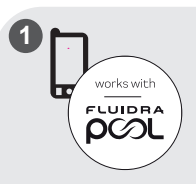

Download de Fluidra Poolapp. Open de app, maak een account aan of meld u aan.

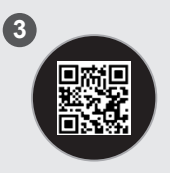

Scan de QR-code aan de voorkant van de iQBridge RS om het systeem te koppelen. Het bluetooth-ledlampje knippert blauw en de app geeft 'BLE Verbinding geslaagd' weer wanneer de iQBridge RS gekoppeld is.

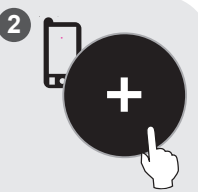

Klik in de app op 'Apparatuur toevoegen' en volg de weergegeven stappen om het apparaat te koppelen.

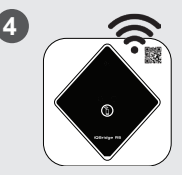

Verbind het product met uw wifinetwerk Het bluetoothledlampje gaat uit en het wifi-ledlampje gaat continu blauw branden, zodra de gateway met wifi verbonden is.

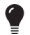

De gateway is nu functioneel en kan bediend worden via de Fluidra Pool-app.

### STATUSINDICATOREN

De iQBridge RS heeft led-controlelampjes en een koppelingsknop.

| Controlelampje | Kleur                                                                        | Ledstatus  | Beschrijving                                                                                                    |
|----------------|------------------------------------------------------------------------------|------------|----------------------------------------------------------------------------------------------------|
|                | Groen                                                                        | Aan        | Ingeschakeld                                                                                                    |
|                | -                                                                            | Uit        | Uitgeschakeld                                                                                                    |
| $\bigcirc$     |                                                                              |            | Als het ledlampje is<br>uitgeschakeld en het<br>aangesloten apparaat AAN<br>staat, is er iets mis met de<br>iQBridge RS, de stekker of de<br>bedrading. |
| *              | Blauw                                                                        | Knipperend | Bluetooth ingeschakeld                                                                                                    |
|                |                                                                              | Aan        | Koppelen met de smartphone                                                                                                    |
|                |                                                                              |            | (Het ledlampje gaat uit<br>wanneer de wifiverbinding is<br>gemaakt)                                                                                     |
| ((r·           | Blauw                                                                        | Aan        | Verbonden met wifi                                                                                                    |
|                |                                                                              | Knipperend | Verbinding met wifi wordt<br>gemaakt of is mislukt                                                                                                    |
| Knop           | Beschrijving                                                                 |            |                                                                                                    |
| Ĩ              | Druk 2 seconden lang om de koppelingsmodus met<br>een smartphone te starten. |            |                                                                                                    |

Voor meer informatie over producten en handleidingen:

www.astralpool.com

www.zodiac-poolcare.com

HANDELSMERKEN

Het Bluetooth®-handelsmerk en het logo zijn geregistreerde handelsmerken. AppStore is een servicehandelsmerk van Apple, Inc., geregistreerd in de Verenigde Staten en andere landen.

Google Play en Android zijn handelsmerken van Google Inc.

Alle andere handelsmerken en geregistreerde handelsmerken vermeld in dit document vallen onder het auteursrecht en zijn eigendom van hun respectieve eigenaren. Tradução das instruções originais em inglês.

#### VISTA GERAL

iQBridge RS é um gateway Wi-Fi que lhe permite conectar e controlar o seu equipamento de piscina\* a partir do seu smartphone, em qualquer lugar e a qualquer hora. Uma ligação internet por Wi-Fi é requerida.

O iQBridge RS funciona com a aplicação gratuita Fluidra Pool disponível em Apple Store® e Google Play®.

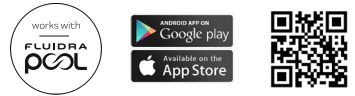

\*Bombas de calor e aparelhos de cloração de água salgada da linha de produtos Fluidra (AstralPool, Zodiac, etc.). Lista não exaustiva de compatibilidade de produtos - pode evoluir a gualquer momento.

### CONTEÚDO DO PACOTE

- 1 Gateway iQBridge RS Wi-Fi
  Documentação

- Kit de instalação:
  - Parafusos de montagem para montar o iQBridge RS numa parede
  - Fita adesiva duas faces para colar o iQBridge RS na bomba de calor (não aplicável a aparelhos de cloração de água salgada)

### ESPECIFICAÇÕES TÉCNICAS

| Dimensões                         | 100 mm x 100 mm x 30 mm                 |
|-----------------------------------|-----------------------------------------|
| Alimentação elétrica<br>- Entrada | 12V DC- 180mA                           |
| Temperatura de<br>funcionamento   | -10°/60°C                               |
| Peso                              | 200g                                    |
| Comprimento do cabo               | 1m                                      |
| Wi-Fi                             | 802.11 b/g/n, potência máx.: 100 mW     |
| Bluetooth <sup>®</sup>            | BLE V4.2, 2.4 GHz, potência máx. 100 mW |

| Rádio                   | Banda 2.4 GHz, potência rádio máx Wi-Fi<br>+20dBm / BLE +9dBm |
|-------------------------|---------------------------------------------------------------|
| Classe de proteção      | IP54                                                          |
| Temperatura<br>ambiente | Ta 40°C                                                       |

### INSTALAÇÃO

- 1- Monte o iQBridge RS
  - Utilize o kit de instalação (fornecido) para montar o iQBridge RS na parede usando os parafusos (perto do aparelho ao qual será conectado) ou diretamente no aparelho ao qual será conectado usando a fita adesiva dupla face.
- 2 Conecte o iQBridge RS

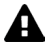

Desligue o aparelho que será conectado (bomba de calor, aparelho de cloração de água salgada, etc.) da alimentação elétrica antes de conectar o iQBridge RS.

- Conecte o iQBride RS ao aparelho que deseja controlar simplesmente ligando-o ao aparelho (ver exemplo abaixo).
- Localize a pequena ficha à prova d'água específica, acessível a partir do painel de ligação elétrica (bombas de calor) ou pendurada atrás do aparelho (aparelhos de cloração de água salgada).

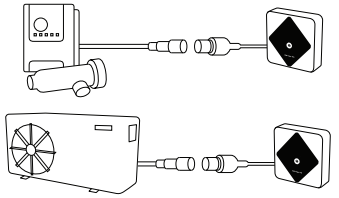

Uma vez conectado o iQBridge RS ao aparelho que deseja controlar, volte a ligar o aparelho (bomba de calor, aparelho de cloração de água salgada, etc.) à alimentação elétrica. A luz indicadora power ON passa a verde fixo.

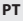

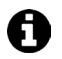

O iQBridge RS é alimentado a partir do produto conectado (bomba de calor, aparelho de cloração de água salgada, etc.).

#### **EMPARELHAMENTO**

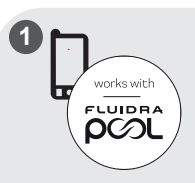

Carregar a aplicação Fluidra Pool. Abra a aplicação e crie uma conta ou conecte-se.

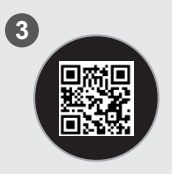

Escaneie o QR code na frente do iQBridge RS para emparelhar o sistema. O LED Bluetooth pisca a azul e a aplicação exibe "Sucesso da Ligação BLE" quando o iQBridge RS é emparelhado com sucesso.

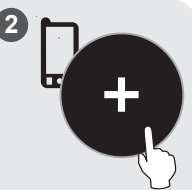

Na aplicação, clique em "Adicionar equipamento" e siga as etapas visualizadas para emparelhar o produto.

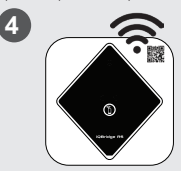

Ligue o produto à sua rede Wi-Fi. O LED Bluetooth apaga-se e o LED Wi-Fi passa a azul fixo quando o gateway estiver conectado ao Wi-Fi.

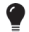

O gateway está agora operacional e pode ser controlado usando a aplicação Fluidra Pool.

### INDICADORES DE ESTADO

O iQBridge RS está equipado com indicadores LED e um botão de emparelhamento.

| Indicador  | Cor                                                                                | Estado do<br>LED                                  | Descrição                                                                                                    |
|------------|------------------------------------------------------------------------------------|---------------------------------------------------|----------------------------------------------------------------------------------------------------|
|            | Verde                                                                              | On                                                | Potência ligada                                                                                                    |
| $\bigcirc$ | -                                                                                  | Off                                               | Potência desligada<br>Se o LED estiver em off e o<br>aparelho conectado estiver em ON,<br>existe um erro no iOBridge ou um<br>problema de tomada/cablagem. |
| Azul       |                                                                                    | Intermitente                                      | Bluetooth ativado                                                                                                    |
|            | Azul                                                                               | On                                                | Emparelhamento com o<br>smartphone                                                                                                    |
|            |                                                                                    |                                                   | (O LED desliga-se depois de<br>conectado o wi-fi)                                                                                                    |
|            |                                                                                    | On                                                | Conectado ao Wi-Fi                                                                                                    |
| Azul       | Intermitente                                                                       | A ligação ao Wi-Fi está em<br>progresso ou falhou |                                                                                                    |
| Botão      | Descrição                                                                          |                                                   |                                                                                                    |
| 1          | Premir durante 2 segundos para iniciar o modo<br>emparelhamento com um smartphone. |                                                   |                                                                                                    |

Para mais informações sobre produtos e manuais: www.astralpool.com www.zodiac-poolcare.com

MARCAS REGISTADAS

A marca Bluetooth® e o seu logotipo são marcas registadas.

AppStore é uma marca registada de serviço da Apple, Inc. registada nos Estados Unidos e em outros países.

Google Play e Android são marcas registadas da Google Inc.

Todas as outras marcas e marcas registadas mencionadas neste documento são protegidas por copyright e são propriedade dos respetivos proprietários. Překlad původního návodu v anglickém jazyce.

### PŘEHLED

iQBridge RS je Wi-Fi brána, která vám umožní připojit a ovládat vaše bazénové vybavení\* z chytrého telefonu, kdekoli a kdykoli. Je vyžadováno Wi-Fi připojení k internetu.

iQBridge RS pracuje s bezplatnou aplikací Fluidra Pool dostupnou na Apple Store® a Google Play®.

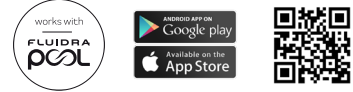

\*Tepelná čerpadla a chlorovací přístroje slané vody od značek Fluidra (AstralPool, Zodiac atd.). Seznam kompatibilních produktů není vyčerpávající – může se časem vyvíjet.

### OBSAH BALENÍ

- 1 Wi-Fi brána iQBridge RS
- Dokumentace

- Instalační sada:
  - montážní šrouby pro montáž iQBridge RS na stěnu;
  - oboustranná páska pro přilepení iQBridge RS k tepelnému čerpadlu (neplatí pro chlorovací přístroj slané vody).

### TECHNICKÉ SPECIFIKACE

| Rozměry          | 100 mm x 100 mm x 30 mm                                            |
|------------------|--------------------------------------------------------------------|
| Napájení – vstup | 12 Vdc – 180 mA                                                    |
| Provozní teplota | -10/60 °C                                                          |
| Hmotnost         | 200 g                                                              |
| Délka kabelu     | 1 m                                                                |
| Wi-Fi            | 802,11 b/g/n, max. výkon: 100 mW                                   |
| Bluetooth®       | BLE V4.2, 2,4 GHz, max. výkon 100 mW                               |
| Rádio            | rozsah 2,4 GHz, max. radiový výkon – Wi-Fi<br>+20 dBm / BLE +9 dBm |
| Stupeň ochrany   | IP54                                                               |
| Okolní teplota   | Ta 40 °C                                                           |
## INSTALACE

- 1 Namontujte iQBridge RS
  - Pomocí instalační sady (přiložena) připevněte bránu iQBridge RS na stěnu pomocí šroubů (v blizkosti zařízení, ke kterému bude připojena), nebo přímo na zařízení, ke kterému bude připojena, pomocí oboustranné pásky.
- 2 Připojte iQBridge RS

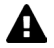

Před připojením brány iQBridge RS odpojte zařízení, které bude připojeno (tepelné čerpadlo, chlorovací přístroj slané vody atd.) od hlavního napájení.

- Připojte iQBride RS k zařízení, které chcete ovládat, jednoduchým zasunutím do zařízení (viz příklad níže).
- Použijte malou vyhrazenou vodotěsnou zástrčku, která je přístupná z panelu elektrického připojení (tepelná čerpadla) nebo visí pod zařízením (chlorovací přístroje slané vody).

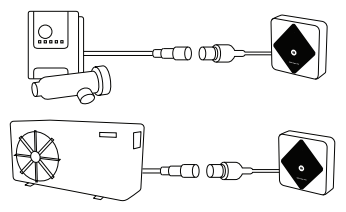

Jakmile je brána iQBridge RS připojena k zařízení, které chcete ovládat, znovu připojte zařízení (tepelné čerpadlo, chlorovací přístroj slané vody atd.) k hlavnímu napájení. Kontrolka napájení se rozsvítí zeleně.

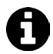

Brána iQBridge RS je napájena z připojeného produktu (tepelné čerpadlo, chlorovací přístroj slané vody atd.).

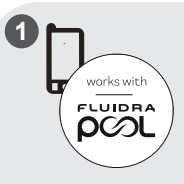

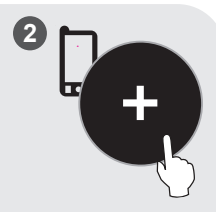

Stáhněte aplikaci Fluidra Pool. Otevřete aplikaci a vytvořte si účet nebo se přihlaste. V aplikaci klikněte na možnost "Přidat zařízení" a spárujte produkt podle zobrazených kroků.

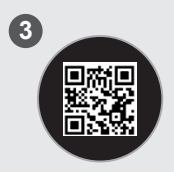

Naskenujte QR kód na přední straně brány iQBridge RS a spárujte systém. Když je iQBridge RS úspěšně spárována, LED kontrolka Bluetooth bliká modře a aplikace zobrazí "Úspěšné spárování BLE".

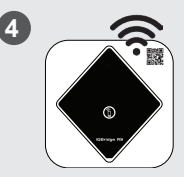

Připojte produkt k síti Wi-Fi. Jakmile je brána připojena k Wi-Fi, kontrolka Bluetooth zhasne a kontrolka Wi-Fi bude svítit modře.

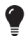

Brána je nyní funkční a lze ji ovládat pomocí aplikace Fluidra Pool.

# STAVOVÉ KONTROLKY

Brána iQBridge RS je vybavena LED kontrolkami a párovacím tlačítkem:

| Kontrolka | Barva                                                                            | Stav LED | Popis                                                                                                    |
|-----------|----------------------------------------------------------------------------------|----------|----------------------------------------------------------------------------------------------------|
|           | Zelená                                                                           | Svítí    | Zapnuté napájení                                                                                                    |
| ↺         | -                                                                                | Vypnutá  | Vypnuté napájení<br>Pokud LED kontrolka nesvítí<br>a připojené zařízení svítí, došlo<br>k chybě bráný iQBridge nebo<br>problému se zástrčkou/kabeláží. |
|           | Modrý                                                                            | Bliká    | Bluetooth povoleno                                                                                                    |
| *         |                                                                                  | Svítí    | Párování s chytrým telefonem<br>(po připojení Wi-Fi LED kontrolka<br>zhasne)                                                                           |
| ((r·      | Modrý                                                                            | Svítí    | Připojeno k Wi-Fi                                                                                                    |
|           |                                                                                  | Bliká    | Připojování k Wi-Fi probíhá nebo<br>se nezdařilo                                                                                                    |
| Tlačítko  | Popis                                                                            |          |                                                                                                    |
| 1         | Stisknutím tlačítka na 2 sekundy spustíte režim<br>párování s chytrým telefonem. |          |                                                                                                    |

Další informace o produktech a návodech:

www.astralpool.com

www.zodiac-poolcare.com

OCHRANNÉ ZNÁMKY

Ochranná známka Bluetooth<sup>®</sup> a její logo jsou registrované ochranné známky. AppStore je ochranná známka společnosti Apple, Inc. registrovaná ve Spojených státech amerických a dalších zemích.

Google Play a Android jsou ochranné známky společnosti Google Inc.

Všechny ostatní ochranné známky a registrované ochranné známky uvedené v tomto dokumentu jsou chráněny autorským právem a jsou majetkem příslušných vlastníků. Översättning av originalanvisningarna på engelska.

## **ÖVERSIKT**

iQBridge RS är en WiFi-nätport som gör att man kan ansluta till och styra sin poolutrustning \* från sin smartphone - var och när som helst. En WiFi-anslutning till internet krävs.

iQBridge RS fungerar med gratisappen Fluidra Pool som finns på Apple Store® och Google Plav®.

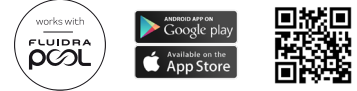

\* Värmepumpar och klordoseringsutrustning för saltvatten från Fluidra produktvarumärken (AstralPool, Zodiac osv.). Listan över kompatibla produkter är inte uttömmande och kan utvecklas över tiden.

## FÖRPACKNINGENS INNEHÅLL

- 1 iQBridge RS WiFi-nätport
  Dokumentation

- Installationssats:
  - Montageskruvar för att montera iQBridge RS på en vägg -
  - Dubbelhäftande tejp för att fästa iQBridge RS på värmepumpen (gäller inte för kloreringsanläggningar för saltvatten)

## TEKNISKA SPECIFIKATIONER

| Mått                           | 100 x 100 x 30 mm                                            |  |
|--------------------------------|--------------------------------------------------------------|--|
| Strömförsörjning –<br>Ingående | 12 VDC, 180 mA                                               |  |
| Drifttemperatur                | -10/60 °C                                                    |  |
| Vikt                           | 200 g                                                        |  |
| Kabellängd                     | 1 m                                                          |  |
| WiFi                           | 802.11 b/g/n, maxeffekt: 100 mW                              |  |
| Bluetooth®                     | BLE V 4.2, 2,4 GHz, maxeffekt 100 mW                         |  |
| Radio                          | 2,4 GHz-bandet, max radioeffekt – WiFi<br>+20 dBm/BLE +9 dBm |  |

| Skyddsklass          | IP54     |
|----------------------|----------|
| Omgivande temperatur | Ta 40 °C |

## INSTALLATION

- 1 Montera iQBridge RS
  - Använd installationssetet (medföljer) för att montera iQBridge Rs på väggen med hjälp av skruvarna, nära den enhet den ska anslutas till, eller direkt på den enhet den ska anslutas till, med dubbelhäftande tejp.
- 2 Ansluta iQBridge RS

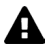

Koppla från den enhet som ska anslutas (värmepump, klordoseringsutrustning för saltvatten osv.) från elnätet innan du ansluter den till iQBridge RS.

- Anslut iQBridge RS till den enhet du vill styra genom att helt enkelt koppla in den i enheten (se exempel nedan).
- Leta reda på den särskilda lilla vattentäta pluggen, som man kommer åt från elanslutningspanelen (värmepumpar) eller som hänger under enheten (klordoseringsutrustningar för saltvatten).

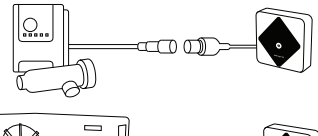

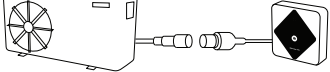

När iQBridge RS väl är ansluten till den enhet du vill styra, ansluter du åter denna enhet (värmepump, klordoseringsutrustning för saltvatten osv.) till elnätet. Indikatorlampan för ström på, ON, lyser med fast grönt sken.

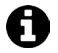

iQBridge RS matas via den produkt som är ansluten (värmepump, klordoseringsutrustning för saltvatten osv.).

SV

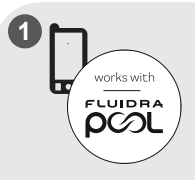

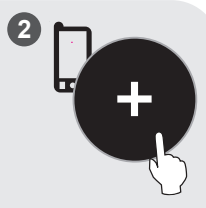

Ladda ned Fluidra Poolappen. Öppna appen och skapa ett konto eller logga in. Klicka i appen på Lägga till utrustning och utför de steg som visas för att parkoppla produkten.

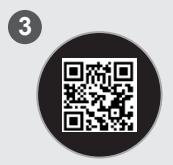

Skanna QR-koden på framsidan av iQBridge RS för att parkoppla systemet. Bluetooth-LED blinkar med blått sken och i appen visas BLE Anslutning klar när iQBridge RS har parkopplats.

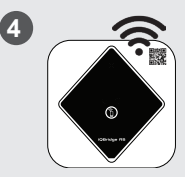

Anslut produkten till ditt WiFi-nätverk. Bluetooth-LED slocknar och WiFi-LED börjar lysa med fast blått sken när nätporten är ansluten till WiFi.

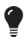

Nätporten är nu i drift och kan styras via Fluidra Pool-appen.

## STATUSINDIKATORER

iQBridge RS har LED indikatorlampor och en parkopplingsknapp:

| Indikator  | Färg                                                                             | LED-<br>status | Beskrivning                                                                                                    |
|------------|----------------------------------------------------------------------------------|----------------|----------------------------------------------------------------------------------------------------|
|            | Grön                                                                             | På             | Strömförsörjning PÅ                                                                                                    |
| $\bigcirc$ | -                                                                                | Av             | Strömförsörjning AV<br>Om LED inte lyser och den<br>anslutna enheten är på, föreligger<br>ett fel med iQBridge eller med<br>kontakter eller kablage. |
| *          | Blå                                                                              | Blinkar        | Bluetooth på                                                                                                    |
|            |                                                                                  | På             | Parkopplar med smartphone                                                                                                    |
|            |                                                                                  |                | (LED slocknar när anslutning finns<br>till WiFi                                                                                                    |
| ((:        | Blå                                                                              | På             | Ansluten till WiFi                                                                                                    |
|            |                                                                                  | Blinkar        | Anslutning till WiFi pågår eller har<br>misslyckats                                                                                                  |
| Knapp      | Beskrivning                                                                      |                |                                                                                                    |
| 1          | Tryck i två sekunder för att övergå till läge för<br>parkoppling med smartphone. |                |                                                                                                    |

Mer information om produkter och manualer återfinns på: <u>www.astralpool.com</u> <u>www.zodiac-poolcare.com</u>

VARUMÄRKEN

Varumärket Bluetooth® och dess logotyp är registrerade varumärken.

AppStore är ett i USA och andra länder registrerat varukännetecken för tjänster som tillhör Apple, Inc.

Google Play och Android är varumärken som tillhör Google Inc.

Alla andra varumärken och registrerade varumärken i detta dokument innehas med upphovsrätt och tillhör sina respektive ägare.

#### Oversættelse af original veiledning på engelsk

#### OVERSIGT

iQBridge RS er en wifi-gateway, der giver dig mulighed for at tilslutte og styre dit pooludstyr\* fra din smartphone, hvor som helst og når som helst. En wifi-internetforbindelse er påkrævet.

iQBridge RS fungerer sammen med den gratis Fluidra Poolapplikation, der er tilgængelig i Apple Store® og Google Play®.

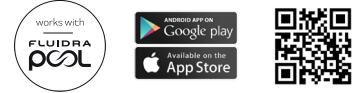

\*Varmepumper og saltvandsklorinatorer fra Fluidra-produktmærker (AstralPool, Zodiac osv.). Listen over kompatible produkter er ikke udtømmende- kan udvikle sig med tiden.

## PAKKENS INDHOLD

- 1 iQBridge RS Wi-Fi Gateway
  Dokumentation

- Installationssæt
  - Monteringsskruer til montering af iQBridge RS på en væg
  - Dobbeltklæbende tape til at fastgøre iQBridge RS til varmenumpen (gælder ikke for saltvandsklorinatorer)

#### TEKNISKE SPECIFIKATIONER

| Mål                        | 100 mm x 100 mm x 30 mm                                     |
|----------------------------|-------------------------------------------------------------|
| Strømforsyning- indgang    | 12 V DC- 180 mA                                             |
| Driftstemperatur           | -10°/60°C                                                   |
| Vægt                       | 200 g                                                       |
| Kabellængde                | 1 m                                                         |
| Wifi                       | 802.11 b/g/n, maks. effekt: 100 mW                          |
| Bluetooth®                 | BLE V4.2, 2.4 GHz, maks. effekt 100 mW                      |
| Radio                      | Bånd 2,4 GHz, maks. radioeffekt- wifi<br>+20 dBm/BLE +9 dBm |
| Beskyttelsesklassificering | IP54                                                        |
| Omgivende temperatur       | Ta 40°C                                                     |

## INSTALLATION

- 1- Montering af iQBridge RS
  - Brug installationssættet (medfølger) til at montere iQBridge RS på væggen ved hjælp af skruerne (tæt på den enhed, som den skal tilsluttes) eller direkte på den enhed, som den skal tilsluttes, ved hjælp af dobbeltklæbende tape.
- 2 Tilslutning af iQBridge RS

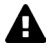

Afbryd den enhed, der skal tilsluttes (varmepumpe, saltvandsklorinator osv.) fra hovedstrømforsyningen, før du tilslutter iQBridge RS.

- Tilslut iQBride RS til den enhed, som du vil styre, ved blot at sætte den i enheden (se eksempel nedenfor).
- Kig efter det lille dertil indrettede vandtætte stik, der er tilgængeligt fra eltilslutningspanelet (varmepumper) eller hænger under enheden (saltvandsklorinatorer).

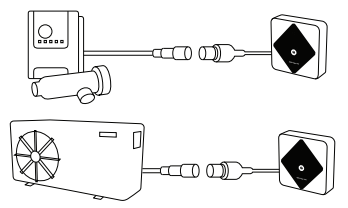

Når iQBridge RS er tilsluttet til den enhed, du vil styre, skal du tilslutte enheden (varmepumpe, saltvandsklorinator osv.) til hovedstrømforsyningen igen. Indikatorlyset for Strøm TIL lyser konstant grønt.

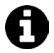

iQBridge RS får strøm fra det tilsluttede produkt (varmepumpe, saltvandsklorinator osv.).

#### DA TILKNYTNING

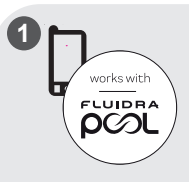

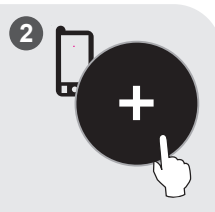

Download Fluidra Pool app'en. Åbn appen, og opret en konto, eller log ind.

I appen skal du klikke på "Add equipment" (Tilføj udstyr) og følge de viste trin for at tilknytte produktet.

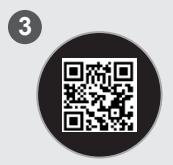

Scan QR-koden på forsiden af iQBridge RS for at tilknytte systemet. Bluetooth LED'en blinker blåt, og appen viser "BLE Connection success", når iQBridge RS er blevet tilknyttet med succes.

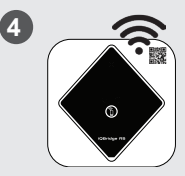

Tilslut produktet til dit wifinetværk Bluetooth LED'en slukker, og wifi-LED'en lyser konstant blå, når gatewayen er sluttet til wifi.

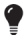

Gatewayen er nu funktionsdygtig og kan styres ved hjælp af Fluidra Pool app'en.

## STATUSINDIKATORER

iQBridge RS er udstyret med LED-indikatorlys og en tilknytningsknap:

| Indikator  | Farve                                                                      | LED<br>status | Beskrivelse                                                                                                    |
|------------|----------------------------------------------------------------------------|---------------|----------------------------------------------------------------------------------------------------|
|            | Grøn                                                                       | Tændt         | Strøm TIL                                                                                                    |
| $\bigcirc$ | -                                                                          | Slukket       | Strøm FRA<br>Hvis LED'en er slukket, og den<br>tilsluttede enhed er tændt, er<br>der en fejl med iQBridge eller et<br>problem med stikket/ledningerne. |
| *          | Blå                                                                        | Blinker       | Bluetooth aktiveret                                                                                                    |
|            |                                                                            | Tændt         | Tilknytning til smartphone<br>(LED slukker, når wifi er tilsluttet)                                                                                    |
| ((r        | Blå                                                                        | Tændt         | Tilsluttet til wifi                                                                                                    |
|            |                                                                            | Blinker       | Oprettelse af forbindelse til wifi er<br>i gang eller er mislykket                                                                                     |
| Knap       | Beskrivelse                                                                |               |                                                                                                    |
| 1          | Tryk i 2 sekunder for at starte tilknytningstilstand med<br>en smartphone. |               |                                                                                                    |

Få flere oplysninger om produkter og vejledninger: www.astralpool.com www.zodiac-poolcare.com

VAREMÆRKER

Bluetooth®-varemærket og dets logo er registrerede varemærker.

AppStore er et service varemærke tilhørende Apple, Inc. registreret i USA og andre lande.

Google Play og Android er varemærker tilhørende Google Inc.

Alle andre varemærker og registrerede varemærker, der er nævnt i dette dokument, er ophavsretligt beskyttet og tilhører deres respektive ejere. Oversettelse av originalinstruksionene på engelsk.

#### OVERSIKT

iQBridge RS er en trådløs mottaker som lar deg tilkoble og kontrollere bassengutstyr\* fra din smarttelefon, når som helst, hvor som helst. Det kreves trådløs forbindelse.

iQBridge RS fungerer med gratisappen Fluidra Pool som fås på Apple Store® og Google Play®.

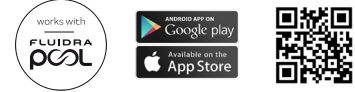

\*Varmepumper og saltvannsklorinatorer fra Fluidra produktmerker (AstralPool, Zodiac osv.). Listen med kompatible produkter er ufullstendig og kan endres over tid.

## INNHOLD I PAKKEN

- 1 iQBridge RS trådløs mottaker
  Dokumentasjon

- Installasjonssett:
  - Installasjonsskruer for å feste iQBridge RS til en vegg
  - Dobbeltsidig teip for å klebe iQBridge RS til varmepumpen (gielder ikke for saltvannsklorinatorer)

#### TEKNISKE SPESIFIKASJONER

| Mål                        | 100 mm x 100 mm x 30 mm                                       |  |
|----------------------------|---------------------------------------------------------------|--|
| Strømforsyning-<br>Inngang | 12V DC- 180mA                                                 |  |
| Driftstemperatur           | -10°/60°C                                                     |  |
| Vekt                       | 200g                                                          |  |
| Kabellengde                | 1 m                                                           |  |
| Trådløs                    | 802,11 b/g/n, maks effekt: 100 mW                             |  |
| Bluetooth®                 | BLE V4.2, 2.4 GHz, maks effekt 100 mW                         |  |
| Radio                      | Bånd 2.4 GHz, maks radioeffekt- trådløs<br>+20dBm / BLE +9dBm |  |

| Beskyttelsesgrad     | IP54    |
|----------------------|---------|
| Omgivelsestemperatur | Ta 40°C |

## INSTALLASJON

- 1- Installer iQBridge RS
  - Bruk installasjonssettet (medfølger) til å installere iQBridge RS på veggen ved hjelp av skruene (nær utstyret den skal kobles til) eller utstyret den skal kobles til direkte ved hjelp av den dobbeltsidige teipen.
- 2 Tilkoble iQBridge RS

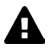

Utstyret som skal tilkobles (varmepumpe, saltvannsklorinator osv.), må kobles fra hovedstrømforsyningen før iQBridge RS kobles til.

- Plugg ganske enkelt iQBridge RS til utstyret du vil styre (se eksempelet nedenfor).
- Finn den lille vanntette pluggen, se på det elektriske koblingspanelet (varmepumper) eller hengende under utstyret (saltvannsklorinatorer).

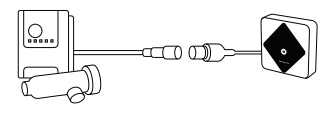

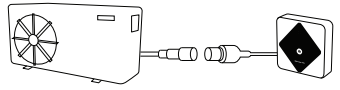

Når iQBridge RS er koblet til utstyret du vil styre, koble utstyret (varmepumpe, saltvannsklorinator osv.) tilbake til hovedstrømforsyningen. Strømindikatoren lyser fast grønt.

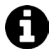

iQBridge RS får strøm fra det tilkoblede produktet (varmepumpen, saltvannsklorinatoren osv.). NO

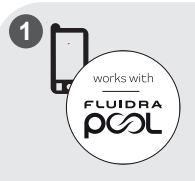

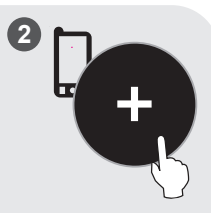

Last ned appen Fluidra Pool. Åpne appen og opprett en konto eller logg på.

I appen, klikk på "Legg til utstyr" og følg trinnene for å pare produktet.

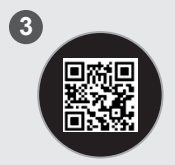

Skann QR-koden på forsiden av iQBridge RS for å pare systemet. Bluetooth LEDlampen blinker blått og appen viser "BLE-tilkobling vellykket" når iQBridge RS er paret.

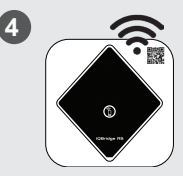

Koble produktet til ditt trådløse nettverk. Bluetooth-LED slukkes og trådløs LED lyser konstant blått når mottakeren er koblet til det trådløse nettverket.

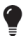

Mottakeren er nå klar og kan styres med Fluidra Pool app.

## STATUSINDIKATORER

iQBridge RS er utstyrt med LED-lamper og en paringsknapp:

| Indikator  | Farge                                                         | Led-<br>status | Beskrivelse                                                                                                    |
|------------|---------------------------------------------------------------|----------------|----------------------------------------------------------------------------------------------------|
|            | Grønn                                                         | På             | Strøm PÅ                                                                                                    |
| $\bigcirc$ | -                                                             | Av             | Strøm AV<br>Hvis LED-lampen ikke lyser og det<br>tilkoblede utstyret er slått på, er<br>det en feil med iQBridge RS eller<br>med pluggen/ledningen. |
| *          | Blå                                                           | Blinker        | Bluetooth aktivert                                                                                                    |
|            |                                                               | På             | Paring med smarttelefon<br>(LED slutter å lyse når trådløs er<br>tilkoblet)                                                                         |
| ( î ·      | Blå                                                           | På             | Koblet til trådløs                                                                                                    |
|            |                                                               | Blinker        | Tilkobling til trådløs pågår eller<br>mislyktes                                                                                                    |
| Knapp      | Beskrivelse                                                   |                |                                                                                                    |
| 1          | Trykk 2 sekunder for å begynne paremodus med en smarttelefon. |                |                                                                                                    |

Her finner du mer informasjon om produkter og bruksanvisninger: <u>www.astralpool.com</u> <u>www.zodiac-poolcare.com</u>

VAREMERKER Varemerket Bluetooth<sup>®</sup> og dens logo er registrerte varemerker. AppStore er et varemerke eid av Apple, Inc. registrert i USA og andre land. Google Play og Android er varemerker eid av Google Inc. Alle andre varemerker og registrerte varemerker nevnt i dette dokumentet, er opphavresttilg beskyttet og eid av deres respektive eiere. Englanninkielisten alkuperäisten ohjeiden käännös.

#### YLEISKATSAUS

iQBridge RS on Wi-Fi-yhdyskäytävä, jonka avulla voit kytkeä ja hallinnoida allasvarusteitasi\* älypuhelimestasi missä ja milloin tahansa. Wi-Fi-internetyhteys on pakollinen.

iQBridge RS toimii maksuttomalla Fluidra Pool-sovelluksella, joka on saatavana Apple Storessa® ja Google Playssa®.

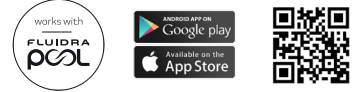

\*Fluidra-tuotemerkkien (AstralPool, Zodiac jne.) lämpöpumput ja suolaveden klorinaattorit. Tuotteiden yhteensopivuusluettelo ei ole kattava- se voi muuttua ajan kanssa.

## PAKKAUKSEN SISÄLTÖ

- 1 iQBridge RS Wi-Fi yhdyskäytävä
- Asiakirjat

- Asennuspaketti:
  - Kiinnitysruuvit, joilla iQBridge RS asennetaan seinään
  - Kaksipuolinen teippi, jolla iQBridge RS kiinnitetään lämpöpumppuun (ei sovellu suolaveden klorinaattorille)

## TEKNISET TIEDOT

| Mitat            | 100 mm x 100 mm x 30 mm                                        |  |
|------------------|----------------------------------------------------------------|--|
| Virtalähde- Tulo | 12V DC- 180 mA                                                 |  |
| Käyttölämpötila  | -10 °/60 °C                                                    |  |
| Paino            | 200 g                                                          |  |
| Johdon pituus    | 1 m                                                            |  |
| Wi-Fi            | 802.11 b/g/n, enimmäisteho: 100 mW                             |  |
| Bluetooth®       | BLE V4.2, 2.4 GHz, enimmäisteho 100<br>mW                      |  |
| Radio            | Kaista 2.4 GHz, enimmäisradioteho- Wi-Fi<br>+20dBm / BLE +9dBm |  |

| Suojaluokitus       | IP54     |  |
|---------------------|----------|--|
| Ympäröivä lämpötila | Ta 40 °C |  |

## ASENNUS

- 1- Asenna iQBridge RS
  - Asenna iQBridge RS seinään mukana toimitettavalla asennuspaketilla käyttämällä ruuveja (lähelle laitetta, johon se kytketään) tai suoraan laitteeseen, johon se kytketään käyttämällä kaksipuolista teippiä.
- 2- Kytke iQBridge RS

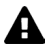

Kytke kytkettävä laite (lämpöpumppu, suolaveden klorinaattori jne.) irti virtalähteestä, ennen kuin se kytketään iQBridge RS:een.

- Kytke iQBridge RS laitteeseen, jota haluat ohjata, vain liittämällä se laitteeseen (katso esimerkki alta).
- Etsi pieni vesitiivis pistoke, joka on käytettävissä sähkökytkentäpaneelissa (lämpöpumppu) tai joka roikkuu laitteen (suolaveden klorinaattori) alapuolella.

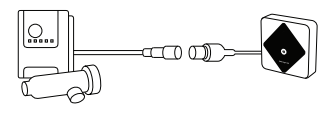

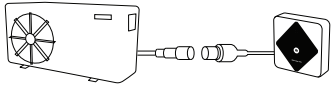

Kun iQBridge RS on kytketty laitteeseen, jota haluat ohjata, kytke laite (lämpöpumppu, suolaveden klorinaattori jne.) takaisin virtalähteeseen. Virran PÄÄLLÄ-merkkivalo syttyy ja palaa vihreänä.

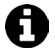

iQBridge RS saa virtaa kytketystä tuotteesta (lämpöpumppu, suolaveden klorinaattori jne.). FI

#### LAITEPARIN MUODOSTAMINEN

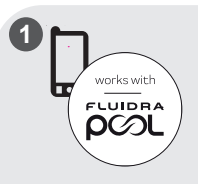

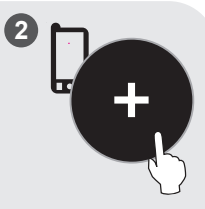

Lataa Fluidra Pool-sovellus. Avaa sovellus ja luo tili tai kirjaudu sisään. Napsauta sovelluksessa "Lisää laite" ja noudata näytettyjä vaiheita laiteparin muodostamista varten.

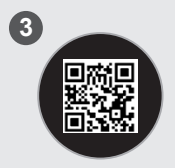

Muodosta yhteys järjestelmään skannaamalla iQBridge RS:n edessä oleva QR-koodi. Bluetooth LED-valo viikkuu sinisenä ja sovelluksessa näkyy "BLE Connection success", kun IQBridge RS:n laiteyhteys on muodostettu.

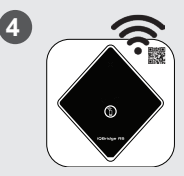

Yhdistä tuote Wi-Fi-verkkoosi. Bluetooth LED-valo sammuu ja Wi-Fi LED-valo palaa sinisenä, kun yhdyskäytävä on yhdistetty Wi-Fi:in.

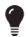

Yhdyskäytävä on nyt käyttövalmis, ja sitä voidaan ohjata Fluidra Pool-sovelluksella.

## TILAN MERKKIVALOT

iQBridge RS on varustettu LED-merkkivaloilla ja laiteparin muodostuspainikkeella:

| Merkkivalo | Väri                                                                               | LED-tila       | Kuvaus                                                                                                    |
|------------|------------------------------------------------------------------------------------|----------------|----------------------------------------------------------------------------------------------------|
|            | Vihreä                                                                             | Päällä         | Virta PÄÄLLÄ                                                                                                    |
| ↺          | -                                                                                  | Pois<br>päältä | Virta POIS PÄÄLTÄ<br>Jos LED-valo on pois päältä<br>ja yhdistetty laite on PÄÄLLÄ,<br>iQBridgessä on virhe tai kyseessä<br>on pistoke-/johto-ongelma. |
| *          | Sininen                                                                            | Vilkkuu        | Bluetooth-yhteensopiva                                                                                                    |
|            |                                                                                    | Päällä         | Laiteparin muodostus<br>älypuhelimen kanssa<br>(LED-valo sammuu, kun Wi-Fi on<br>yhdistetty)                                                          |
| ((r·       | Sininen                                                                            | Päällä         | Yhdistetty Wi-Fi:in                                                                                                    |
|            |                                                                                    | Vilkkuu        | Yhteys Wi-Fi:in käynnissä tai<br>epäonnistunut                                                                                                    |
| Painike    | Kuvaus                                                                             |                |                                                                                                    |
| Î          | Paina 2 sekuntia käynnistääksesi laiteparin<br>muodostustilan älypuhelimen kanssa. |                |                                                                                                    |

Lisätietoja tuotteista ja käyttöoppaista löytyy sivustolta: <u>www.astralpool.com</u> <u>www.zodiac-poolcare.com</u>

TUOTEMERKIT Bluetooth®-tuotemerkki ja sen logo ovat rekisteröityjä tavaramerkkejä. AppStore on Apple, Inc.:n palvelutavaramerkki, joka on rekisteröity Yhdysvalloissa ja muissa maissa. Google Play ja Android ovat Google Inc:n tavaramerkkejä. Kaikki muut tässä asiakirjassa mainitut tuotemerkit ja rekisteröidyt tuotemerkit ovat niden omistajien omistuksesa ja suojattu omistajien tekijänoikeuksilla. Tłumaczenie orvginalnei instrukcji na jezyk polski.

## PRZEGLAD

Urządzenie iQBridge RS to bramka Wi-Fi, która pozwala łączyć się i sterować sprzętem basenowym\* za pomocą smartfona w dowolnym miejscu i czasie. Wymagane jest połączenie internetowe Wi-Fi.

Urządzenie iQBridge RS współpracuje z darmową aplikacją Fluidra Pool dostepna w Apple Store® i Google Play®.

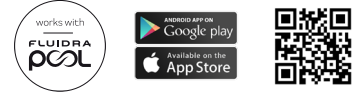

\*Pompy ciepła i chloratory słonej wody marki Fluidra (AstralPool, Zodiac itp.). Lista kompatybilności produktów nie jest wyczerpująca - może się później zmieniać.

## ZAWARTOŚĆ OPAKOWANIA

- 1 bramka iOBridge RS Wi-Ei
  Dokumentacia

- Zestaw montażowy:
  - Śruby montażowe do montażu iQBridge RS na ścianie
  - Taśma dwustronna do przyklejenia iQBridge RS do pompy ciepła (nie dotyczy chloratorów słonej wody)

#### DANF TECHNIC7NE

| Wymiary               | 100 mm × 100 mm × 30 mm                                          |
|-----------------------|------------------------------------------------------------------|
| Zasilanie – wejście   | 12 V DC – 180 mA                                                 |
| Temperatura pracy     | -10°/60°C                                                        |
| Ciężar                | 200 g                                                            |
| Długość kabla         | 1 m                                                              |
| Wi-Fi                 | 802.11 b/g/n, moc maks.: 100 mW                                  |
| Bluetooth®            | BLE V4.2, 2,4 GHz, moc maks. 100 mW                              |
| Radio                 | Pasmo 2,4 GHz, maks. moc radiowa –<br>Wi-Fi +20 dBm / BLE +9 dBm |
| Stopień ochrony       | IP54                                                             |
| Temperatura otoczenia | Ta 40°C                                                          |

## Montaż

- 1 Montaż iQBridge RS
  - Za pomocą zestawu montażowego (dostarczonego z produktem) zamontować urządzenie iOBridge RS na ścianie za pomocą śrub (blisko urządzenia, do którego będzie podłączone) lub bezpośrednio na urządzeniu, do którego będzie podłączone, za pomocą taśmy dwustronnej.
- 2 Podłączenie iQBridge RS

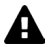

Przed podłączeniem iQBridge RS należy odłączyć urządzenie, które ma zostać podłączone (pompa ciepła, chlorator słonej wody itp.) od głównego źródła zasilania.

- Podłączyć iQBridge RS do urządzenia, które ma być sterowane, po prostu podłączając produkt do urządzenia (patrz przykład poniżej).
- Poszukáć małej specjalnej wodoszczelnej wtyczki, dostępnej z panelu połączeń elektrycznych (pompy ciepła) lub wiszącej pod urządzeniem (chloratory słonej wody).

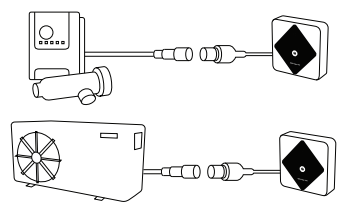

Po podłączeniu iQBridge RS do urządzenia, które ma być sterowane, podłączyć ponownie urządzenie (pompa ciepła, chlorator słonej wody itp.) do głównego zasilania. Wskaźnik Wł. zasilania zacznie świecić stałym zielonym światłem.

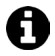

Urządzenie iQBridge RS jest zasilane z podłączonego produktu (pompa ciepła, chlorator słonej wody itp.).

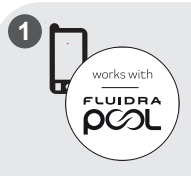

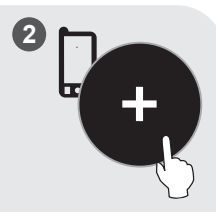

Pobrać aplikację Fluidra Pool. Otworzyć aplikację i założyć konto lub zalogować się. W aplikacji kliknąć "Dodaj sprzęt" i postępować zgodnie z wyświetlanymi instrukcjami, aby sparować produkt.

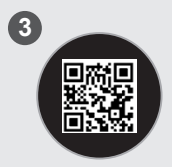

Zeskanować kod QR z przodu urządzenia iQBridge RS, aby sparować system. Dioda LED Bluetooth miga na niebiesko, a aplikacja wyświetla komunikat "Połączenie BLE powiodło się", gdy urządzenie iQBridge RS zostanie pomyślnie sparowane.

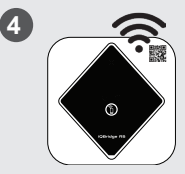

Podłączyć produkt do sieci Wi-Fi. Gdy bramka połączy się z Wi-Fi, dioda LED Bluetooth wyłączy się, a dioda LED Wi-Fi zacznie świecić stałym niebieskim światłem.

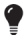

Bramka już działa i można nią sterować za pomocą aplikacji Fluidra Pool.

## WSKAŹNIKI STANU

Urządzenie iQBridge RS jest wyposażone we wskaźniki LED i przycisk parowania:

| Wskaźnik  | Kolor                                                               | Dioda LED<br>stanu                             | Opis                                                                                                    |
|-----------|---------------------------------------------------------------------|------------------------------------------------|----------------------------------------------------------------------------------------------------|
|           | Zielona                                                             | Wł.                                            | Zasilanie wł.                                                                                                    |
| ↺         | -                                                                   | Wył.                                           | Zasilanie wył.<br>Jeśli dioda LED jest wyłączona,<br>a podłączone urządzenie<br>jest włączone, wystąpił błąd<br>w iQBridge lub problem<br>z wtyczką/okablowaniem. |
|           |                                                                     | Miga                                           | Bluetooth aktywny.                                                                                                    |
| Niebie    | Niebieski                                                           | Wł.                                            | Parowanie ze smartfonem<br>(dioda LED wyłącza się po<br>połączenie z Wi-Fi).                                                                                      |
| Niebieski |                                                                     | Wł.                                            | Połączono z Wi-Fi.                                                                                                    |
|           | Miga                                                                | Łączenie z Wi-Fi trwa lub nie<br>powiodło się. |                                                                                                    |
| Przycisk  | Opis                                                                |                                                |                                                                                                    |
| 1         | Nacisnąć na 2 sekundy, aby włączyć tryb parowania ze<br>smartfonem. |                                                |                                                                                                    |

Więcej informacji o produkcie i instrukcjach: www.astralpool.com www.zodiac-poolcare.com

ZNAKI TOWAROWE

Znak słowny i logo Bluetooth® są zastrzeżonymi znakami towarowymi.

App Store jest usługowym znakiem towarowym firmy Apple, Inc. zarejestrowanym w Stanach Zjednoczonych i innych krajach.

Google Play i Android są znakami towarowymi firmy Google Inc.

Wszystkie inne znaki towarowe i zarejestrowane znaki towarowe wymienione w tym dokumencie są chronione prawami autorskimi i stanowią własność ich właścicieli.

#### Az eredeti angol nyelyű utasítások fordítása. HU **ÁTTEKINTÉS**

Az iQBridge RS egy Wi-Fi átjáró, amely lehetővé teszi, hogy okostelefoniáról bárhol, bármikor csatlakozzon a vízkezelő berendezéséhez\* és vezérelje azt. Wi-Fi internetkapcsolatra van szükség.

Az iQBridge RS az Apple Store® és Google Play® áruházban ingyenesen elérhető Fluidra Pool alkalmazással működik.

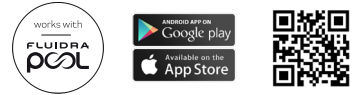

\*Hőszivattyúk és sósvizes klórozók a Fluidra termékmárkáktól (AstralPool, Zodiac stb.). A termékkompatibilitási lista nem teljes körű - időről időre változhat.

## A CSOMAG TARTALMA

- 1 iQBridge RS Wi-Fi átjáró
  Dokumentáció

- Telepítőkészlet:
  - rögzítőcsavarok az iQBridge RS falra szereléséhez; -
  - ragasztószalag, amivel kétoldalú az iOBridge RS a hőszivattyúhoz ragasztható (a sósvizes klórozókra nem vonatkozik).

## MŰSZAKI ADATOK

| Méretek                 | 100 mm x 100 mm x 30 mm                                              |
|-------------------------|----------------------------------------------------------------------|
| Tápellátás – bemenet    | 12 V DC – 180 mA                                                     |
| Működési<br>hőmérséklet | -10 °C és 60 °C között                                               |
| Súly                    | 200 g                                                                |
| Kábelhossz              | 1 m                                                                  |
| Wi-Fi                   | 802,11 b/g/n, max. teljesítmény: 100 mW                              |
| Bluetooth®              | BLE V4.2, 2,4 GHz, max. teljesítmény<br>100 mW                       |
| Rádió                   | Sáv: 2,4 GHz, max. rádióteljesítmény –<br>Wi-Fi +20 dBm / BLE +9 dBm |

| Védelmi besorolás         | IP54     |
|---------------------------|----------|
| Környezeti<br>hőmérséklet | Ta 40 °C |

# TELEPÍTÉS

- 1 Az iQBridge RS rögzítése
  - A mellékelt telepítőkészlet segítségével rögzítse az iQBridge RS eszközt a csavarokkal a falra (ahhoz az eszközhőz közeli helyre, amelyhez csatlakoztatni fogják) vagy a kétoldalú ragasztószalaggal közvetlenül arra az eszközre, amelyhez csatlakoztatni fogják.
- 2 Az iQBridge RS csatlakoztatása

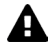

Az iQBridge RS csatlakoztatása előtt válassza le a hálózati áramforrásról azt az eszközt, amelyhez az iQBridge RS eszközt csatlakoztatni fogják (hőszivattyú, sósvizes klórozó stb.).

- Csatlakoztassa az iQBridge RS eszközt a vezérelni kívánt eszközhöz (egyszerűen csak dugja bele az eszközbe; lásd az alábbi példát).
- Keresse meg a kifejezetten erre a célra szolgáló kicsi vízzáró dugót, amely a hőszivattyúk esetén az elektromos csatlakozópanelről érhető el, a sósvizes klórozók esetén pedig az eszköz alatt van felfüggesztve.

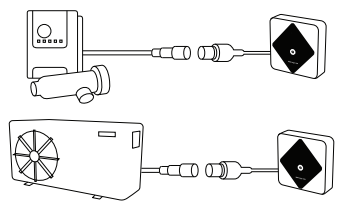

Amikor az iQBridge RS eszközt csatlakoztatta a vezérelni kívánt eszközhőz, csatlakoztassa vissza az eszközt (hőszivattyút, sósvizes klórozót stb.) a hálózati áramforráshoz. A tápfeszültségjelző lámpa elkezd zölden világítani.

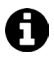

Az iQBridge RS a csatlakoztatott termékről (hőszivattyú, sósvizes klórozó stb.) kapja az áramellátást.

HU

## HU PÁROSÍTÁS

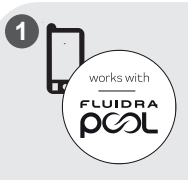

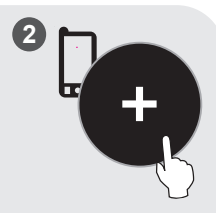

Töltse le az Fluidra Pool alkalmazást. Nyissa meg az alkalmazást, és hozzon létre egy fiókot vagy jelentkezzen be. Az alkalmazásban kattintson az "Add equipment" (Berendezés hozzáadása) gombra, majd kövesse a megjelenő lépéseket a termék párosításához.

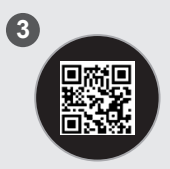

Olvassa be az IQBrídge RS elején található QR-kódot a rendszer párosításához. Az IQBrídge RS sikeres párosítása esetén a Bluetooth LED kéken villog, az alkalmazás pedig megjeleníti a "BLE Connection success" (BLE csatlakozás sikeres) feliratot.

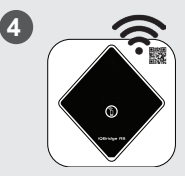

Csatlakoztassa a terméket az Ön Wi-Fi hálózatához. Amikor az átjáró csatlakozott a Wi-Fihez, a Bluetooth LED kialszik, és a Wi-Fi LED elkezd kéken világítani.

•

Az átjáró ekkor működőképes és az Fluidra Pool alkalmazás segítségével vezérelhető.

# ÁLLAPOTJELZŐK

Az iQBridge RS eszközön LED állapotjelzők és egy párosítási gomb is található:

| Jelzőlámpa | Szín                                                                              | A LED<br>állapota | Leírás                                                                                                    |
|------------|-----------------------------------------------------------------------------------|-------------------|----------------------------------------------------------------------------------------------------|
|            | Zöld                                                                              | Világít           | Bekapcsolva                                                                                                    |
| ٢          | -                                                                                 | Nem<br>világít    | Kikapcsolva<br>Ha a LED nem világít,<br>a csatlakoztatott eszköz pedig be<br>van kapcsolva, akkor az iQBridge<br>vagy a dugó/huzalozás hibás. |
|            |                                                                                   | Villog            | Bluetooth engedélyezve                                                                                                    |
| *          | Kék                                                                               | Világít           | Párosítás az okostelefonhoz<br>(A LED kialszik a Wi-Fi<br>csatlakoztatása után)                                                               |
| ((r·       | Kék ,                                                                             | Világít           | Csatlakozva a Wi-Fi-hez                                                                                                    |
|            |                                                                                   | Villog            | A Wi-Fi-hez történő csatlakozás<br>folyamatban van vagy sikertelen<br>volt                                                                    |
| Gomb       | Leírás                                                                            |                   |                                                                                                    |
| Î          | Nyomja meg 2 másodpercig, hogy elindítsa az<br>okostelefonnal történő párosítást. |                   |                                                                                                    |

A termékekre és a kézikönyvekre vonatkozó bővebb információkért: <u>www.astralpool.com</u> <u>www.zodiac-poolcare.com</u>

VÉDJEGYEK

A Bluetooth® védjegy és annak logója bejegyzett védjegyek.

Az AppStore az Apple Inc. vállalatnak az Egyesült Államokban és más országokban bejegyzett szolgáltatási védjegye.

A Google Play és az Android a Google Inc. védjegyei.

A jelen dokumentumban említett összes egyéb védjegy és bejegyzett védjegy szerzői jogi védelem alatt állnak és a tulajdonosaik tulajdonát képezik.

## ΣΥΝΟΨΗ

To iQBridge RS είναι μια πύλη Wi-Fi που σας επιτρέπει να συνδέετε και να ελέγχετε τον εξοπλισμό πισίνας σας\* από το smartphone σας οπουδήποτε και ανά πάσα στιγμή. Απαιτείται σύνδεση Wi-Fi.

To iQBridge RS λειτουργεί με την εφαρμογή Fluidra Pool που είναι διαθέσιμη στο Apple Store® και στο Google Play®.

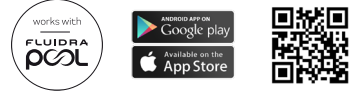

\*Αντλίες θερμότητας και μονάδες χλωρίωσης με χρήση αλατιού από τις μάρκες προϊόντων της Fluidra (AstralPool, Zodiae κ.λπ.). Ο κατάλογος συμβατών προϊόντων είναι μη εξαντλητικός - ενόξεχεται να αλλάξει σε βάθος χρόνου.

## ΠΕΡΙΕΧΟΜΕΝΑ ΣΥΣΚΕΥΑΣΙΑΣ

- 1 πύλη Wi-Fi iQBridge RS
- Συνοδευτικά έγγραφα

- Σετ εγκατάστασης:
  - Βίδες στερέωσης για τη στερέωση του iQBridge RS σε τοίχο
  - Ταινία διπλής όψης για την επικόλληση του iQBridge RS στην αντλία θερμότητας (δεν ισχύει για μονάδες χλωρίωσης με χρήση αλατιού)

## ΤΕΧΝΙΚΈΣ ΠΡΟΔΙΑΓΡΑΦΕΣ

| Διαστάσεις                         | 100 mm x 100 mm x 30 mm                                                   |
|------------------------------------|---------------------------------------------------------------------------|
| Παροχή ρεύματος<br>- Ισχύς εισόδου | 12V DC- 180mA                                                             |
| Θερμοκρασία<br>λειτουργίας         | -10°/60°C                                                                 |
| Βάρος                              | 200 g                                                                     |
| Μήκος καλωδίου                     | 1 m                                                                       |
| Wi-Fi                              | 802,11 b/g/n, μέγιστη ισχύς: 100 mW                                       |
| Bluetooth®                         | BLE V4.2, 2,4 GHz, μέγιστη ισχύς 100 mW                                   |
| Ραδιοσυχνότητες                    | Ζώνη 2,4 GHz, μέγιστη ισχύς ραδιοσυχνοτήτων<br>- Wi-Fi +20dBm / BLE +9dBm |

| Αξιολόγηση<br>προστασίας     | IP54    |
|------------------------------|---------|
| Θερμοκρασία<br>περιβάλλοντος | Ta 40°C |

#### εγκατάσταση

- 1- Στερεώστε το iQBridge RS
  - Χρησιμοποιήστε το σετ εγκατάστασης (το οποίο παρέχεται) για να στερεώσετε το ίΩBridge RS στον τοίχο χρησιμοποιώντας τις βίδες (κοντά στη συσκευή στην οποία θα το συνδέσετε) ή απευθείας πάνω στη συσκευή στην οποία θα το συνδέσετε χρησιμοποιώντας την ταινία διπλής όψης.
- 2-Συνδέστε το iQBridge RS

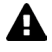

Αποσυνδέστε τη συσκευή στην οποία θα συνδέσετε τη διάταξη (αντλία θερμότητας, μονάδα χλωρίωσης με χρήση αλατιού κ.λπ.) από την παροχή ρεύματος πριν συνδέσετε το iOBridge RS.

- Συνδέστε το iQBridge RS στη συσκευή που θέλετε να ελέγχετε απλώς συνδέοντάς το πάνω στη συσκευή (δείτε το παρακάτω παράδειγμα).
- Εντοπίστε το ειδικό μικρό υδατοστεγές βύσμα που είναι προσβάσιμο από τον πίνακα ηλεκτρικών συνδέσεων (αντλίες θερμότητας) ή που κρέμεται κάτω από τη συσκευή (μονάδες χλωρίωσης με χρήση αλατιού).

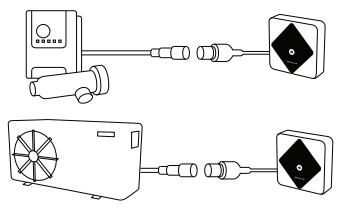

Μόλις το iQBridge RS συνδεθεί στη συσκευή που θέλετε να ελέγχετε, επανασυνδέστε τη συσκευή (αντλία θερμότητας, μονάδα χλωρίωσης με χρήση αλατιού κ.λπ.) στην παροχή ρεύματος. Η ένδειξη LED ενεργοποίησης είναι διαρκώς αναμμένη με πράσινο χρώμα. ЕΛ

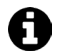

To iQBridge RS τροφοδοτείται από το προϊόν στο οποίο έχει συνδεθεί (αντλία θερμότητας, μονάδα χλωρίωσης με χρήση αλατιού κ.λπ.).

ΣΥΖΕΥΞΗ

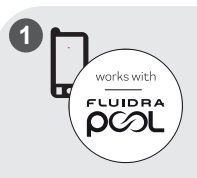

Κατεβάστε την εφαρμογή Fluidra Pool. Ανοίξτε την εφαρμογή και δημιουργήστε έναν λογαριασμό ή συνδεθείτε.

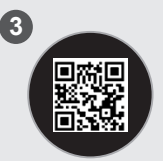

Σαρώστε τον κωδικό QR στην μπροστινή όψη του ίαβridge RS για τη ούζεψη του συστήματος. Η ένδειξη LED για το Bluetooth αναβοσβήνει με μπλε χρώμα και στην έφαρμογή ειράφαίζεται το μήνυμα «Επτυχής σύνδεση BLE» όταν το iQBridge RS συζευχθεί επιτυχίας.

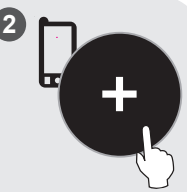

Στην εφαρμογή, κάντε κλικ στην επιλογή «Προσθήκη εξοπλισμού» και ακολουθήστε τα βήματα που εμφανίζονται για τη σύζευξη του προϊόντος.

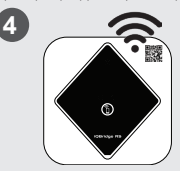

Συνδέστε το προϊόν στο δίκτυο Wi-Fi σας. Η ένδειξη LED για το Bluetooth σβήνει και η ένδειξη LED για το Wi-Fi γίνεται σταθερά μπλε μόλις συνδεθεί η πύλη στο Wi-Fi.

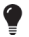

Η πύλη είναι πλέον λειτουργική και μπορείτε να την ελέγξετε χρησιμοποιώντας την εφαρμογή Fluidra Pool.

## ΕΝΔΕΙΞΕΙΣ ΚΑΤΑΣΤΑΣΗΣ

To iQBridge RS διαθέτει ενδείξεις LED και ένα κουμπί σύζευξης:

| Ένδειξη | Χρώμα                                                                        | Κατάσταση LED                                                                      | Περιγραφή                                                                                                    |
|---------|------------------------------------------------------------------------------|------------------------------------------------------------------------------------|----------------------------------------------------------------------------------------------------|
|         | Πράσινο                                                                      | Αναμμένη                                                                           | Ενεργοποιημένο                                                                                                    |
| ↺       | -                                                                            | Απενεργοποιημένη                                                                   | Απενεργοποιημένο<br>Εάν η ένδειξη LED είναι<br>σβησιμένη και η συνδεδεμένη<br>διάταξη είναι ενεργοποιημένη,<br>υπάρχει σφάλμα με το iOBridge<br>ή με τη σύνδεση/καλωδίωση. |
|         |                                                                              | Αναβοσβήνει                                                                        | Ενεργοποιημένο Bluetooth                                                                                                    |
| Μπλε    | Αναμμένη                                                                     | Συζευγμένο με το smartphone<br>(Η ένδειξη LED σβήνει μετά τη<br>σύνδεση στο Wi-Fi) |                                                                                                    |
|         |                                                                              | Αναμμένη                                                                           | Συνδεδεμένο σε Wi-Fi                                                                                                    |
| Μπλε    | Αναβοσβήνει                                                                  | Η σύνδεση στο Wi-Fi είναι σε<br>εξέλιξη ή απέτυχε                                  |                                                                                                    |
| Κουμπί  | Περιγραφή                                                                    |                                                                                    |                                                                                                    |
| 1       | Πιέστε για 2 δευτερόλεπτα για να ξεκινήσετε τη σύζευξη με<br>ένα smartphone. |                                                                                    |                                                                                                    |

Για περισσότερες πληροφορίες σχετικά με προϊόντα και εγχειρίδια χρήσης:

www.astralpool.com www.zodiac-poolcare.com

ΕΜΠΟΡΙΚΑ ΣΗΜΑΤΑ

Το εμπορικό σήμα και το λογότυπο Bluetooth® είναι σήματα κατατεθέντα.

Το AppStore είναι εμπορικό σήμα υπηρεσίας της Apple, Inc. κατατεθέν στις Ηνωμένες Πολιτείες και σε άλλες χώρες.

Τα Google Play και Android είναι εμπορικά σήματα της Google Inc.

Όλα τα ὑπόλοἰπα εμπορικά σήματα και σήματα κατατεθέντα που αναφέρονται στο παρόν έγγραφο είναι κατοχυρωμένα βάσει δικαιωμάτων πνευματικής ιδιοκτησίας και αποτελούν ιδιοκτησία των αντίστοιχων κατόσων τους.

## ПРЕГЛЕД

iQBridge RS је Wi-Fi мрежни пролаз који вам омогућава да повежете и контролишете своју опрему за базен\* са свог паметног телефона, било где и било када. Потребна је Wi-Fi интернет веза.

iQBridge RS ради са бесплатном Fluidra Pool апликацијом доступном на Apple Store® и Google Play®.

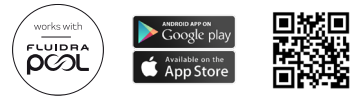

\*Топлотне пумпе и hлоринатори слане воде брендова производа Fluidra (AstralPool, Zodiac, итд.). Листа компатибилности производа није исцрпна може се временом развијати.

## САДРЖАЈ ПАКОВАЊА

- 1 iQBridge RS Wi-Fi мрежни
  Документација пролаз
- Комплет за инсталацију:
  - монтажни завртњи за монтажу iQBridge RS на зид;
  - двострана трака за лепљење iQBridge RS на топлотну пумпу (не примењује се за ћлоринаторе слане воде).

## ТЕХНИЧКЕ СПЕЦИФИКАЦИЈЕ

| Димензије            | 100 mm x 100 mm x 30 mm                                               |
|----------------------|-----------------------------------------------------------------------|
| Напајање — Улаз      | 12 V DC – 180 mA                                                      |
| Радна<br>температура | -10°/60°C                                                             |
| Тежина               | 200 g                                                                 |
| Дужина кабла         | 1 m                                                                   |
| Wi-Fi                | 802,11 b/g/n, максимална снага: 100 mW                                |
| Bluetooth®           | BLE V4.2, 2,4 GHz, максимална снага 100 mW                            |
| Радио                | Опсег 2,4 GHz, максимална снага радија —<br>Wi-Fi +20 dBm / BLE 9 dBm |

| Оцена заштите          | IP54    |
|------------------------|---------|
| Температура<br>околине | Ta 40°C |

#### ИНСТАЛАЦИЈА

- 1 Монтирајте iQBridge RS
  - Користите комплет за инсталацију (испоручен) да монтирате iQBridge RS на зид помоћу шрафова (близу уређаја на који ће бити повезан) или директно на уређај на који ће бити повезан помоћу двостране траке.
- 2 Повежите iQBridge RS

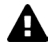

Искључите уређај који ће бити повезан (топлотна пумпа, клоринатор слане воде, итд.) из главног напајања пре него што повежете iQBridge RS.

- Повежите iQBridge RS са уређајем који желите да контролишете једноставним увлачењем у уређај (погледајте пример испод).
- Потражите мали наменски водонепропусни утикач, доступан са електричне прикључне плоче (топлотне пумпе) или који виси испод уређаја (ћлоринатори слане воде).

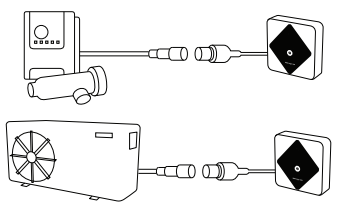

Када се iQBridge RS повеже са уређајем који желите да контролишете, поново прикључите уређај (топлотна пумпа, ћлоринатор слане воде, итд.) на главно напајање. Индикаторска лампица УКЉУЧЕЊА светли стално зелено.

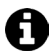

iQBridge RS се напаја из повезаног производа (топлотна пумпа, клоринатор слане воде, итд.).

СР

#### УПАРИВАЊЕ

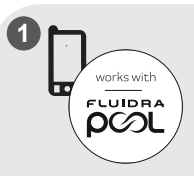

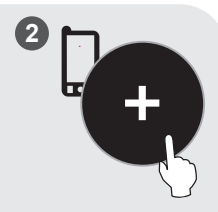

Преузмите апликацију Fluidra Pool. Отворите апликацију и направите налог или се пријавите. У апликацији кликните на "Додај опрему" и пратите приказане кораке да бисте упарили производ.

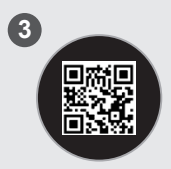

Скенирајте QR код на предњој страни iQBridge RS да бисте упарили систем. Bluetooth ЛЕД лампица трепери плаво и апликација приказује "BLE успешно повезан" када је iQBridge RS успешно упарен.

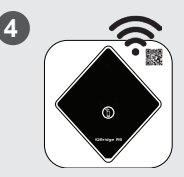

Повежите производ на своју Wi-Fi мрежу. Bluetooth ЛЕД лампица се искључује и ЛЕД лампица Wi-Fi постаје стално плава када је мрежни пролаз повезан на Wi-Fi.

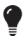

Мрежни пролаз је сада оперативан и може се контролисати помоћу Fluidra Pool апликације.

## ИНДИКАТОРИ СТАЊА

iQBridge RS је опремљен ЛЕД индикаторским лампицама и дугметом за упаривање:

| Индикатор  | Боја                                                                        | ЛЕД<br>статус                              | Опис                                                                                                    |
|------------|-----------------------------------------------------------------------------|--------------------------------------------|----------------------------------------------------------------------------------------------------|
|            | Зелена                                                                      | Светли                                     | Укључено                                                                                                    |
|            |                                                                             |                                            | Искључено                                                                                                    |
| $\bigcirc$ | -                                                                           | Не светли                                  | Ако је ЛЕД лампица искључена,<br>а повезани уређај УКЉУЧЕН,<br>постоји грешка са iQBridge-ом<br>или проблем са утикачем/<br>ожичењем. |
|            | Плава                                                                       | Трепћуће                                   | Bluetooth je омогућен                                                                                                    |
| *          |                                                                             | Светли                                     | Упаривање са паметним<br>телефоном                                                                                                    |
|            |                                                                             |                                            | (ЛЕД се гаси након што је Wi-Fi<br>повезан)                                                                                           |
|            | Светли<br>Плава Трепћуће                                                    | Светли                                     | Повезано на Wi-Fi                                                                                                    |
| <b>?</b>   |                                                                             | Веза на Wi-Fi је у току или није<br>успела |                                                                                                    |
| Дугме      | Опис                                                                        |                                            |                                                                                                    |
| 1          | Притисните 2 секунде да започнете режим<br>упаривања са паметним телефоном. |                                            |                                                                                                    |

За више информација о производима и приручницима:

www.astralpool.com

www.zodiac-poolcare.com

ЗАШТИТНИ ЗНАКОВИ

Bluetooth® је заштитни знак и његов лого су регистровани заштитни знакови. AppStore је услужни жиг компаније Apple, Inc. регистрован у Седињеним Државама и другим земљама.

Google Play и Android су заштитни знакови компаније Google Inc.

Сви остали заштитни знаци и регистровани жигови поменути у овом документу су заштићени ауторским правима и власништво су њићовић одговарајућић власника.

#### Prijevod originalnih uputa sa engleskog jezika HR

#### PREZENTACIJA

iQBridge RS je Wi-Fi pristupnik koji vam omogućuje povezivanje i kontrolu opreme za bazen\* sa vašeg pametnog telefona, bilo gdje i bilo kada. Potrebna je Wi-Fi internetska veza.

iQBridge RS funkcionira s besplatnom aplikacijom Fluidra Pool dostupnom na Apple Store® i Google Play®.

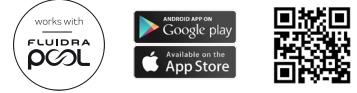

\*Dizalice topline i klorinatori slane vode marke Fluidra (AstralPool, Zodiac itd.). (AstralPool, Zodiac itd.). Popis kompatibilnih proizvoda nije konačan, vremenom se može izmijeniti.

## SADRŽAJ PAKIRANJA

- 1 iQBridge RS Wi-Fi pristupnik
  Dokumentacija
- · Komplet za instaliranje:
  - Vijci za pričvršćivanje uređaja iQBridge RS na zid
  - Dvostrana traka za lijepljenje iQBridge RS na dizalicu topline (ne primjenjuje se na klorinatore slane vode)

## TEHNIČKE KARAKTERISTIKE

| Dimenzije          | 100 mm x 100 mm x 30 mm                                                         |
|--------------------|---------------------------------------------------------------------------------|
| Napajanje- Ulaz    | 12V DC- 180mA                                                                   |
| Radna temperatura  | -10°/60°C                                                                       |
| Težina             | 200g                                                                            |
| Dužina kabela      | 1 m                                                                             |
| Wi-Fi              | 802.11 b/g/n, maksimalna snaga: 100 mW                                          |
| Bluetooth®         | BLE V4.2, 2,4 GHz, maksimalna snaga 100<br>mW                                   |
| Radiofrekvencijski | pojas 2,4 GHz, maksimalna radiofrekvencijska<br>snaga- Wi-Fi +20dBm / BLE +9dBm |
| Stupanj zaštite        | IP54    |
|------------------------|---------|
| Temperatura<br>okoliša | Ta 40°C |

### INSTALIRANJE

- 1- Pričvršćivanje uređaja iQBridge RS
  - Upotrijebite komplet za instalaciju (isporučen) za pričvršćivanje uređaja iQBridge RS na zid pomoću vijaka (blizu uređaja na koji će biti spojen) ili izravno na uređaj na koji će biti spojen pomoću dvostrane trake za lijepljenje.
- 2- Spajanje uređaja iQBridge RS

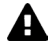

Odspojite uređaj koji ćete spojiti (dizalica topline, klorinator slane vode, itd.) iz glavnog napajanja prije spajanja iQBridge RS.

- Spojite iQBride RS na uređaj kojim želite upravljati tako da ga jednostavno priključite na uređaj (pogledajte primjer u nastavku).
- Potražite mali namjenski vodonepropusni utikač, kojem se može pristupiti s električne priključne ploče (dizalice topline) ili koji visi ispod uređaja (klorinatori slane vode).

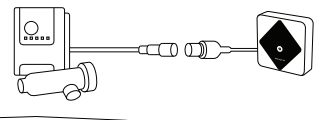

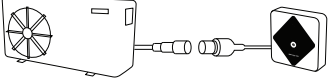

Nakon što je iQBridge RS spojen na uređaj kojim želite upravljati, ponovno priključite uređaj (dizalica topline, klorinator slane vode itd.) na glavno napajanje. Indikatorska žarulja ON (UKLJUČENO) svijetli neprekidno zeleno.

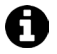

iQBridge RS se napaja iz povezanog uređaja (dizalica topline, klorinator slane vode itd.).

HR

#### HR UPARIVANJE

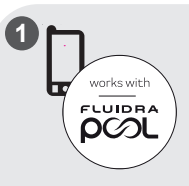

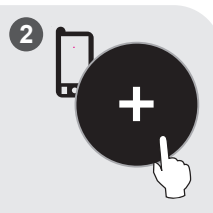

Preuzmite aplikaciju Fluidra Pool. Otvorite aplikaciju i kreirajte račun ili se prijavite.

U aplikaciji kliknite na "Dodaj opremu" i slijedite prikazane korake za uparivanje proizvoda.

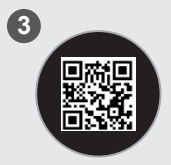

Skenirajte QR kod na prednjoj strani i QBridge RS za uparivanje sustava. Bluetooth LED žarulja treperi plavo i aplikacija prikazuje "BLE spajanje uspješno" kada je i QBridge RS uspješno uparen.

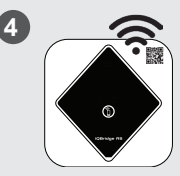

Povežite proizvod s Wi-Fi mrežom. Bluetooth LED žarulja se gasi, a Wi-Fi LED žarulja svijetli neprekidno plavo kada se pristupnik poveže s Wi-Fi mrežom.

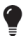

Pristupnik (gateway) je sada u funkciji i može se njime upravljati pomoću aplikacije Fluidra Pool.

# INDIKATORI STATUSA UREĐAJA

iQBridge RS opremljen je indikatorskim LED žaruljama i gumbom za uparivanje:

| Indikator   | Boja                                                                       | LED<br>status                                                                          | Opis                                                                                                    |
|-------------|----------------------------------------------------------------------------|----------------------------------------------------------------------------------------|----------------------------------------------------------------------------------------------------|
|             | Zelena                                                                     | Svijetli                                                                               | Napajanje UKLJUČENO                                                                                                    |
| $\bigcirc$  | -                                                                          | Ugašena                                                                                | Napajanje ISKLJUČENO<br>Ako je LED žarulja ugašena,<br>a povezani uređaj UKLJUČEN,<br>postoji greška s iQBridgeom ili<br>problem s utikačem/ožičenjem. |
|             |                                                                            | Treperi                                                                                | Bluetooth omogućen                                                                                                    |
| Plava Plava | Svijetli                                                                   | Uparivanje s pametnim telefonom<br>(LED žarulja se gasi nakon<br>povezivanja na Wi-Fi) |                                                                                                    |
|             |                                                                            | Svijetli                                                                               | Povezan na Wi-Fi                                                                                                    |
| (Ċ,         | Plava                                                                      | Treperi                                                                                | Povezivanje s Wi-Fi mrežom<br>u tijeku ili nije uspjelo                                                                                                |
| Gumb        | Opis                                                                       |                                                                                        |                                                                                                    |
| 1           | Pritisnite 2 sekunde za početak načina uparivanja s<br>pametnim telefonom. |                                                                                        |                                                                                                    |

Za više informacija o proizvodima i priručnicima: <u>www.astralpool.com</u> <u>www.zodiac-poolcare.com</u>

ZAŠTITNI ZNAKOVI (ŽIGOVI)

Zaštitni znak Bluetooth® i njegov logotip registrirani su zaštitni znakovi.

AppStore je uslužni žig društva Apple, Inc. registriran u Sjedinjenim Američkim Državama i u drugim žemljama.

Google Play i Android zaštitni su znakovi društva Google Inc.

Svi ostali zaštitni znakovi i registrirani zaštitni znakovi spomenuti u ovom dokumentu zaštićeni su autorskim pravima i vlasništvo su svojih vlasnika.

#### Traducerea din limba engleză a instrucțiunilor originale.

### PREZENTARE GENFRALĂ

iQBridge RS este un gateway Wi-Fi care vă permite să vă conectati si să controlati echipamentul de piscină\* de pe smartphone, oriunde si oricând. Este necesară o conexiune Wi-Fi la internet.

iQBridge RS functionează cu aplicatia gratuită Fluidra Pool disponibilă pe Apple Store® si Google Play®.

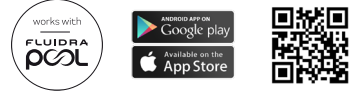

\*Pompe de încălzire și aparate de clorinare de apă sărată de la mărcile de produse Fluidra (AstralPool, Zodiac etc.). Lista de compatibilitate a produselor nu este exhaustivă- poate evolua în timp.

### CONTINUTUL AMBALAJULUI

- 1 gateway Wi-Fi iQBridge RS
  Documentatie

- Kitul de instalare:
  - Suruburi de montaj pentru prinderea iQBridge RS pe un perete
  - Bandă dublu adezivă pentru a lipi iOBridge RS de pompa de căldură (nu se aplică în cazul aparatelor de clorinare de apă sărată))

### SPECIFICATII TEHNICE

| Dimensiuni                    | 100 mm x 100 mm x 30 mm                  |
|-------------------------------|------------------------------------------|
| Sursa de alimentare – Intrare | 12 V c.c. – 180 mA                       |
| Temperatura de funcționare:   | -10/60 °C                                |
| Greutate                      | 200 g                                    |
| Lungime cablu                 | 1 m                                      |
| Wi-Fi                         | 802,11 b/g/n, putere maximă:<br>100 mW   |
| Bluetooth®                    | BLE V4.2, 2,4 GHz, putere max.<br>100 mW |

| Radio                | Banda 2,4 GHz, putere radio<br>maximă – Wi-Fi +20 dBm / BLE<br>+9 dBm |
|----------------------|-----------------------------------------------------------------------|
| Grad de protecție    | IP54                                                                  |
| Temperatura ambiantă | Ta 40 °C                                                              |

### INSTALAREA

- 1- Montarea iQBridge RS
  - Folosiți kitul de instalare (furnizat) pentru a monta iQBridge RS pe perete, cu ajutorul suruburilor (în apropierea dispozitivului la care va fi conectat) sau direct pe acesta, cu ajutorul benzii dublu adezive.
- 2 Conectarea iQBridge RS

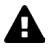

Decuplați dispozitivul care va fi conectat (pompă de căldură, aparat de clorinare de apă sărată etc.) de la sursa principală de alimentare înainte de a conecta iQBridge RS.

- Conectați iQBridge RS la dispozitivul pe care doriți să îl controlați prin simpla cuplare la dispozitiv (vezi exemplul de mai jos).
- Căutați fișa mică dedicată și etanșă, accesibilă din panoul de conexiuni electrice (pompe de căldură) sau atârnată sub dispozitiv (aparate de clorinare de apă sărată).

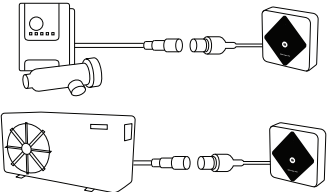

După ce iQBridge RS este conectat la dispozitivul pe care doriți să îl controlați, reconectați dispozitivul (pompa de căldură, aparatul de clorinare de apă sărată etc.) la sursa de alimentare principală. Indicatorul luminos de pornire se aprinde în verde continuu.

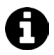

iQBridge RS este alimentat de la produsul conectat (pompa de căldură, aparatul de clorinare de apă sărată etc.).

77

### RO ASOCIEREA

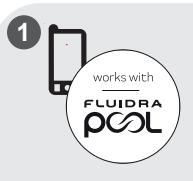

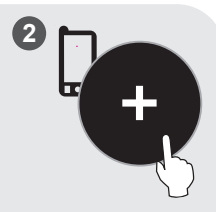

Descărcați aplicația Fluidra Pool. Deschideți aplicația și creați un cont sau conectațivă. În aplicație, faceți clic pe "Adăugare echipament" și urmați pașii afișați pentru a asocia produsul.

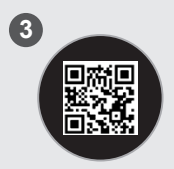

Scanați codul QR de pe partea din față a iQBridge RS pentru a asocia sistemul. LED-ul Bluetooth clipește în albastru, iar aplicația afișează "Conexiune BLE reușită" atunci când iQBridge RS este asociat cu succes.

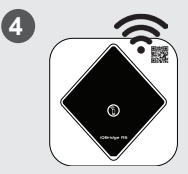

Conectați produsul la rețeaua dvs. Wi-Fi. LED-ul Bluetooth se stinge, iar LED-ul Wi-Fi devine albastru permanent odată ce gateway-ul este conectat la Wi-Fi.

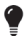

Gateway-ul este acum operațional și poate fi controlat cu ajutorul aplicației Fluidra Pool.

# INDICATOARELE DE STARE

iQBridge RS este echipat cu indicatoare luminoase LED și un buton de asociere:

| Indicator  | Culoare                                                                      | Starea<br>LED-ului | Descriere                                                                                                    |
|------------|------------------------------------------------------------------------------|--------------------|----------------------------------------------------------------------------------------------------|
|            | Verde                                                                        | Pornit             | Alimentare PORNITĂ                                                                                                    |
| $\bigcirc$ | -                                                                            | Oprit              | Alimentare OPRITĂ<br>Dacă LED-ul este stins, iar<br>dispozitivul conectat este pornit,<br>există o eroare la iQBridge sau<br>o problemă de conectare/cablare. |
|            |                                                                              | Clipește           | Bluetooth activat                                                                                                    |
| *          | Albastru                                                                     | Pornit             | În curs de asociere cu telefonul<br>inteligent                                                                                                    |
|            |                                                                              |                    | (LED-ul se stinge după conectarea<br>la Wi-Fi)                                                                                                    |
|            |                                                                              | Pornit             | Conectat la Wi-Fi                                                                                                    |
| Ű.         | Albastru                                                                     | Clipește           | Conectarea la Wi-Fi este în curs<br>sau a eșuat                                                                                                    |
| Buton      | Descriere                                                                    |                    |                                                                                                    |
| 1          | Apăsați timp de 2 secunde pentru a porni modul de asociere cu un smartphone. |                    |                                                                                                    |

Pentru mai multe informații despre produse și manuale: <u>www.astralpool.com</u> <u>www.zodiac-poolcare.com</u>

MĂRCI COMERCIALE

Marca comercială Bluetooth<sup>®</sup> și logoul acesteia sunt mărci înregistrate. AppStore este o marcă comercială de servicii a Apple, Inc. înregistrată în Statele Unite și alte țări.

Google Play și Android sunt mărci comerciale ale Google Inc.

Toate celelalte mărci comerciale și mărcile comerciale înregistrate menționate în acest document sunt protejate prin drepturi de autor și reprezintă proprietatea deținătorilor respectivi. Preklad pôvodného návodu v anglickom jazyku.

### PREHĽAD

iQBridge RS je brána Wi-Fi, pomocou ktorej môžete kedykoľvek a kdekoľvek pripájať a ovládať zariadenia bazéna\* s využitím smartfónu. Potrebujete internetové pripojenie cez Wi-Fi.

Brána iQBridge RS je kompatibilná s bezplatnou aplikáciou Fluidra Pool, ktorá je dostupná v obchodoch Apple Store® a Google Play®.

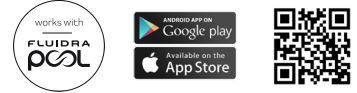

\*Tepelné čerpadlá a dávkovače chlóru do slanej vody od značiek výrobkov zo skupiny Fluidra (AstralPool, Zodiac atď.). Zoznam kompatibilných výrobkov nie je vyčerpávajúci a môže sa časom rozširovať.

### OBSAH BALENIA

- 1 brána Wi-Fi iQBridge RS
- Dokumentácia

- Inštalačná súprava:
  - montážne skrutky na upevnenie brány iQBridge RS k stene;
  - obojstranná lepiaca páska na prilepenie brány iQBridge RS k tepelnému čerpadlu (neplatí pre dávkovače chlóru do slanej vody).

# TECHNICKÉ ŠPECIFIKÁCIE

| Rozmery                    | 100 mm x 100 mm x 30 mm                                              |  |
|----------------------------|----------------------------------------------------------------------|--|
| Zdroj napájania –<br>vstup | 12 V DC – 180 mA                                                     |  |
| Prevádzková teplota        | -10°/60 °C                                                           |  |
| Hmotnosť                   | 200 g                                                                |  |
| Dĺžka kábla                | 1 m                                                                  |  |
| Wi-Fi                      | 802,11 b/g/n, maximálny výkon: 100 mW                                |  |
| Bluetooth®                 | BLE V4.2, 2,4 GHz, maximálny výkon<br>100 mW                         |  |
| Rádio                      | Pásmo 2,4 GHz, maximálny rádiový výkon<br>– Wi-Fi +20 dBm/BLE +9 dBm |  |

| Stupeň ochrany pred<br>vniknutím | IP54     |
|----------------------------------|----------|
| Teplota okolia                   | Ta 40 °C |

# INŠTALÁCIA

- 1 Namontujte iQBridge RS
  - S využitím (priloženej) inštalačnej súpravy namontujte bránu iQBridge RS na stenu pomocou skrutiek (blízko zariadenia, ku ktorému bude pripojená) alebo priamo na zariadenie, ku ktorému bude pripojená pomocou obojstrannej lepiacej pásky.
- 2 Pripojte iQBridge RS

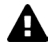

Pred pripojením brány iQBridge RS odpojte zariadenie, ktoré sa má pripojiť (tepelné čerpadlo, dávkovač chlóru do slanej vody atď.) od hlavného zdroja napájania.

- Pripojte iQBride RS k zariadeniu, ktoré chcete ovládať, a to tak, že ho skrátka zapojíte do zariadenia (pozrite sa na príklad nižšie).
- Nájdite špeciálnu malú vodotesnú zátku, ktorá je prístupná z panela elektrických spojov (u tepelných čerpadiel) alebo ktorá visí za zariadením (u dávkovačov chlóru do slanej vody).

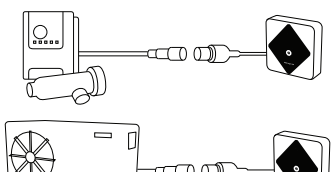

Po pripojení brány iQBridge RS k zariadeniu, ktoré chcete ovládať, znova zapojte zariadenie (tepelné čerpadlo, dávkovač chlóru do slanej vody atď.) do hlavného zdroja napájania. Svetelná kontrolka ZAP. bude svietť nazeleno.

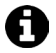

Brána iQBridge RS je napájaná z pripojeného výrobku (tepelné čerpadlo, dávkovač chlóru do slanej vody atď.).

SK

### PÁROVANIE

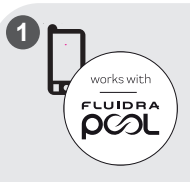

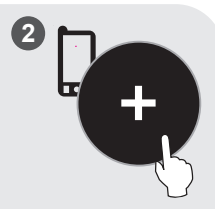

Stiahnite si aplikáciu Fluidra Pool. Otvorte aplikáciu a vytvorte si účet alebo sa prihláste. V aplikácii ťuknite na položku "Pridať zariadenie" a spárujte výrobok podľa znázornených pokynov.

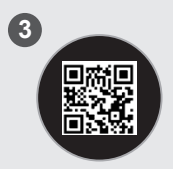

Systém spárujete naskenovaním kódu QR na prednej strane brány iQBridge RS Keď je brána iQBridge RS úspešne spárovaná, kontrolka LED funkcie Bluetooth bliká namodro a v aplikácii sa zobrazí hlásenie "Pripojenie BLE úspešné".

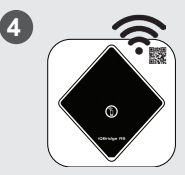

Pripojte výrobok k sieti Wi-Fi. Kontrolka LED funkcie Bluetoth a kontrolka LED funkcie Wi-Fi budú po pripojení brány k sieti Wi-Fi svietiť namodro.

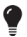

Brána je teraz funkčná a dá sa ovládať pomocou aplikácie Fluidra Pool.

SK

# STAVOVÉ KONTROLKY

Brána iQBridge RS je vybavená svetelnými kontrolkami LED a tlačidlom párovania:

| Kontrolka  | Farba                                                                 | Stav<br>kontrolky<br>LED | Vysvetlenie                                                                                                    |
|------------|-----------------------------------------------------------------------|--------------------------|----------------------------------------------------------------------------------------------------|
|            | Zelená                                                                | Svieti                   | Zapnuté napájanie                                                                                                    |
|            |                                                                       |                          | Vypnuté napájanie                                                                                                    |
| $\bigcirc$ | -                                                                     | Nesvieti                 | Ak kontrolka LED nesvieti<br>a pripojené zariadenie je zapnuté,<br>znamená to, že sa vyskytla chyba<br>brány iQBridge alebo problém so<br>zástrčkou/kabelážou. |
|            |                                                                       | Bliká                    | Funkcia Bluetooth je zapnutá                                                                                                    |
| *          | Modrá                                                                 | Svieti                   | Párovanie so smartfónom                                                                                                    |
| P          |                                                                       |                          | (Kontrolka LED sa vypne po<br>pripojení k sieti Wi-Fi)                                                                                                    |
|            |                                                                       | Svieti                   | Pripojené k sieti Wi-Fi                                                                                                    |
| <u>نې</u>  | R Modrá                                                               | Bliká                    | Pripájanie k sieti Wi-Fi prebieha<br>alebo zlyhalo                                                                                                    |
| Tlačidlo   | Vysvetlenie                                                           |                          |                                                                                                    |
| 1          | Stlačením na 2 sekundy spustíte režim párovania<br>pomocou smartfónu. |                          |                                                                                                    |

Ďalšie informácie o výrobkoch a návody nájdete tu: <u>www.astralpool.com</u> <u>www.zodiac-poolcare.com</u>

OCHRANNÉ ZNÁMKY Ochranná známka Bluetooth<sup>®</sup> a jej logo sú registrované ochranné známky. AppStore je ochranná známka služby spoločnosti Apple, Inc. zaregistrovaná v Spojených Státoch amerických a dálších krajinách.

Google Play a Android sú ochranné známky spoločnosti Google Inc. Všetky ostatné ochranné známy a registrované ochranné známky spomenuté v tomto dokumente podliehajú autorskému zákonu a sú majetkom príslušných vlastníkov.

### ПРЕГЛЕД

iQBridge RS e Wi-Fi шлюз, който Ви позволява да свързвате и управлявате оборудването си за басейн\* от Вашия смартфон, навсякъде и по всяко време. Необходима е Wi-Fi интернет връзка.

iQBridge RS работи с безплатното приложение Fluidra Pool, налично в Apple Store® и Google Play®.

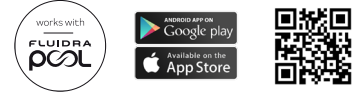

\*Нагревателни помпи и хлоратори за солена вода от продуктовите марки на Fluidra (AstralPool, Zodiac и др.). Списъкът със съвместимост на продуктите не е изчерпателен – може да се променя с течение на времето.

# СЪДЪРЖАНИЕ НА ОПАКОВКАТА

- 1 iQBridge RS Wi-Fi шлюз
  Документация
- Комплект за инсталиране:
  - монтажни винтове за монтиране на iQBridge RS на стена;
  - двойнолепящо тиксо за залепване на iQBridge RS към термопомпата (не е приложимо за хлоратори за солена вола).

### ТЕХНИЧЕСКИ СПЕЦИФИКАЦИИ

| Размери             | 100 mm x 100 mm x 30 mm                                                       |  |
|---------------------|-------------------------------------------------------------------------------|--|
| Захранване — вход   | 12 V DC - 180 mA                                                              |  |
| Работна температура | -10°/60°C                                                                     |  |
| Тегло               | 200 g                                                                         |  |
| Дължина на кабела   | 1 m                                                                           |  |
| Wi-Fi               | 802,11 b/g/n, максимална мощност: 100 mW                                      |  |
| Bluetooth®          | BLE V4.2, 2,4 GHz, максимална мощност<br>100 mW                               |  |
| Радио               | Честотна лента 2,4 GHz, максимална<br>радиомощност — Wi-Fi +20 dBm/BLE +9 dBm |  |

| Степен на защита                 | IP54    |
|----------------------------------|---------|
| Температура на<br>околната среда | Ta 40°C |

### ИНСТАЛИРАНЕ

- 1 Монтиране на iQBridge RS
  - Използвайте инсталационния комплект (предоставен в комплекта), за да монтирате iQBridge RS на стената с помощта на винтове (в близост до устройството, към което ще бъде свързан) или директно към устройството, към което ще бъде свързан, спомощта на двойнолепящото тиксо.
- 2 Свързване на iQBridge RS

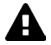

Изключете устройството, което ще бъде свързано (термопомпа, хлоратор за солена вода и т.н.), от главното захранване, преди да свържете iQBridge RS.

- Свържете iQBride RS към устройството, което искате да управлявате, като просто го свържете с устройството (вж. примера по-долу).
- Потърсете малкия специален водонепроницаем щепсел, достъпен от електрическото свързващо табло (термопомпи) или висящ под устройството (хлориращи устройства за солена вода).

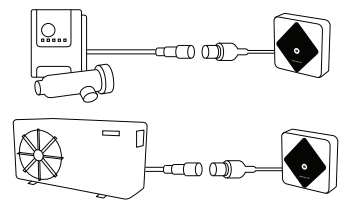

След като iQBridge RS е свързан към устройството, което искате да управлявате, свържете отново устройството (термопомпа, хлоратор за солена вода и т.н.) към основното захранване. Индикаторът за включване на захранването светва постоянно в зелено. BG

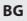

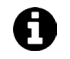

iQBridge RS се захранва от свързания продукт (термопомпа, хлоратор за солена вода и др.).

# СДВОЯВАНЕ

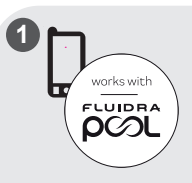

Изтеглете приложението Fluidra Pool. Отворете приложението и създайте акаунт или влезте в него.

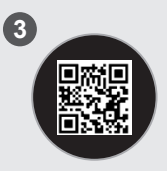

Сканирайте QR кода от предната страна на iQBridge RS, за да сдвоите системата. Светодиодът на Bluetooth мига в синьо и приложението показва "Успешно свързване на BLE", когато iQBridge RS е успешно сдвоен.

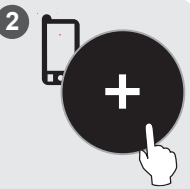

В приложението кликнете върху "Добавяне на оборудване" и следвайте показаните стъпки, за да сдвоите продукта.

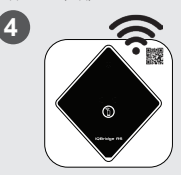

Свържете продукта с Вашата Wi-Fi мрежа. Светодиодът за Bluetooth се изключва, а светодиодът за Wi-Fi става постоянно син, след като шлюзът е свързан с Wi-Fi.

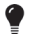

Шлюзът вече работи и може да се управлява с помощта на приложението Fluidra Pool.

# ИНДИКАТОРИ ЗА СЪСТОЯНИЕТО

iQBridge RS е оборудван със светодиодни индикатори и бутон за сдвояване:

| Индикатор | Цвят                                                                         | Състояние на<br>светодиода | Описание                                                                                                    |
|-----------|------------------------------------------------------------------------------|----------------------------|----------------------------------------------------------------------------------------------------|
|           | Зелен                                                                        | Вкл.                       | Включено захранване                                                                                                    |
| ↺         | -                                                                            | Изключен                   | Изключено захранване<br>Ако светодиодът не свети,<br>а свързаното устройство е включено,<br>има грешка в iQBridge или проблем<br>с щепсела/окабеляването. |
|           |                                                                              | Мигащ                      | Активиран Bluetooth                                                                                                    |
| Кин       | Син                                                                          | Вкл.                       | Сдвояване със смартфона<br>(Светодиодът се изключва, след като<br>Wi-Fi е свързан)                                                                        |
|           |                                                                              | Вкл.                       | Свързан е към Wi-Fi                                                                                                    |
| Ţ.        | Син                                                                          | Мигащ                      | Връзката с Wi-Fi е в ход или<br>е неуспешна                                                                                                    |
| Бутон     | Описание                                                                     |                            |                                                                                                    |
| 1         | Натиснете за 2 секунди, за да стартирате режим на<br>сдвояване със смартфон. |                            |                                                                                                    |

За повече информация относно продуктите и ръководствата: <u>www.astralpool.com</u> www.zodiac-poolcare.com

ТЪРГОВСКИ МАРКИ

Търговската марка Bluetooth<sup>®</sup> и нейното лого са регистрирани търговски марки. AppStore е търговска марка на Apple, Inc., регистрирана в Съединените щати и други страни.

Google Play и Android са търговски марки на Google Inc.

Всички други търговски марки и регистрирани търговски марки, споменати в този документ, са защитени с авторски права и са собственост на съответните им собственици. Oriiinal talimatların İngilizceve tercümesi.

### GENEL BAKIS

iQBridge RS havuz ekipmanlarınıza\* akıllı telefonunuzla istediğiniz verden ve istediğiniz zaman bağlanmanızı sağlayan bir Wi-Fi ağ geçididir. Wi-Fi İnternet bağlantısı gereklidir.

iQBridge RS, Apple Store® ve Google Play®'de bulunan ücretsiz Fluidra Pool uygulamasıyla çalışır.

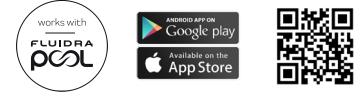

\*Fluidra ürün markalı (AstralPool, Zodiac, vb.) ısı pompaları ve tuzlu su klorinatörleri. Ürün uyumluluk listesi eksiksiz değildir ve zaman içinde değişebilir.

# AMBALAJ İCERİĞİ

- 1 iQBridge RS Wi-Fi Ağ Geçidi
  Dokümantasyon

- Kurulum Kiti:
  - iQBridge RS cihazının duvara montajı için montaj vidaları
  - iQBridge RS cihazını ısı pompasına yapıştırmak için çift taraflı bant (tuzlu su klorinatörleri için geçerli değildir)

### TEKNİK SPESİFİKASYONLAR

| Ebatlar            | 100 mm x 100 mm x 30 mm                                       |
|--------------------|---------------------------------------------------------------|
| Güç kaynağı- Giriş | 12V DC- 180mA                                                 |
| Çalışma sıcaklığı  | -10°/60°C                                                     |
| Ağırlık            | 200g                                                          |
| Kablo uzunluğu     | 1 m                                                           |
| Wi-Fi              | 802.11 b/g/n, maksimum güç: 100 mW                            |
| Bluetooth®         | BLE V4.2, 2,4 GHz, maksimum güç 100 mW                        |
| Radyo              | 2,4 GHz bant, maksimum radyo gücü-Wi-Fi<br>+20dBm / BLE +9dBm |
| Koruma seviyesi    | IP54                                                          |
| Ortam sıcaklığı    | Ta 40°C                                                       |

# KURLUUM

- 1- iQBridge RS cihazını monte edin
  - iQBridge RS cihazını kurulum kitini (verilmiştir) ve vidaları kullanarak (bağlanacağı cihazın yakınına) duvara monte edin veya çift taraflı bandı kullanarak doğrudan bağlanacağı cihaza monte edin.
- 2- iQBridge RS cihazını bağlayın

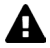

iQBridge RS cihazını bağlamadan önce bağlanacak cihazı (ısı pompası, tuzlu su klorinatörü vb.) ana güç kaynağından ayırın.

- iQBridge RS cihazını kontrol etmek istediğiniz cihaza bağlamak için basitçe o cihaza takın (aşağıdaki örneğe bakın).
- Elektrik bağlantı panelinden (ısı pompaları) erişilebilen veya cihazın altında asılı bulunan (tuzlu su klorinatörleri) küçük özel su geçirmez fişi bulun.

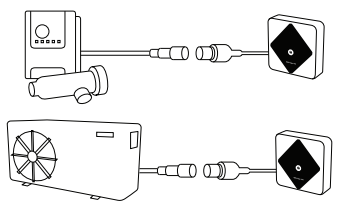

iQBridge RS kontrol etmek istediğiniz cihaza bağlandığında, cihazı (ısı pompası, tuzlu su klorinatörü vb.) yeniden ana güç kaynağına bağlayın. Güç AÇIK göstergesi sürekli yeşil yanar.

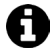

iQBridge RS cihazına bağlı üründen (ısı pompası, tuzlu su klorinatörü vb.) güç sağlanır.

### eşleştirme

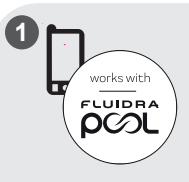

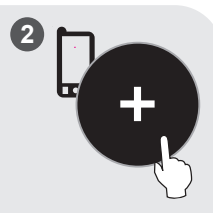

Fluidra Pool uygulamasını indirin. Uygulamayı açın ve bir hesap oluşturun veya oturum açın. Uygulamadan, "Ekipman ekle" seçeneğine tıklayın ve ürünü eşleştirmek için görüntülenen adımları uygulayın.

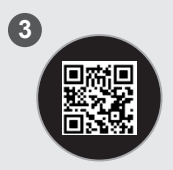

Sistemi eşleştirmek için i OBridge RS cihazının önündeki QR kodunu tarayın. IQBridge RS başarıyla eşleştirildiğinde, Bluetooth LED'i mavi renkte yanıp söner ve uygulama "BLE Connection success (BLE Bağlantısı başarılı)" mesajını görüntüler.

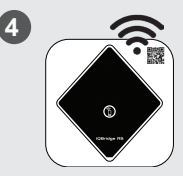

Ürünü Wi-Fi ağınıza bağlayın. Ağ geçidi Wi-Fi'ye bağlandığında Bluetooth LED'i kapanır ve Wi-Fi LED'i sabit mavi olur.

•

Ağ geçidi artık çalışır durumdadır ve Fluidra Pool uygulaması kullanılarak kontrol edilebilir.

# DURUM GÖSTERGELERİ

iQBridge RS cihazında LED gösterge ışıkları ve bir eşleştirme düğmesi mevcuttur:

| Gösterge   | Renk                                                                             | LED<br>durumu    | Açıklama                                                                                                    |  |
|------------|----------------------------------------------------------------------------------|------------------|----------------------------------------------------------------------------------------------------|--|
|            | Yeşil                                                                            | Açık             | Güç AÇIK                                                                                                    |  |
| $\bigcirc$ | -                                                                                | Kapalı           | Güç KAPALI<br>LED kapalıysa ve bağlı cihaz AÇIK<br>ise, iQBridge'de bir hata veya fiş/<br>kabloda bir sorun vardır. |  |
| •          | * Mavi                                                                           |                  | Bluetooth etkin                                                                                                    |  |
| *          |                                                                                  |                  | Akıllı telefona eşleştiriliyor<br>(Wi-ifi bağlandıktan sonra LED<br>söner)                                          |  |
|            | Açık                                                                             |                  | Wi-Fi'ye bağlı                                                                                                    |  |
| Ű.         | Mavi                                                                             | Yanıp<br>sönüyor | Wi-Fi bağlantısı devam ediyor<br>veya başarısız oldu                                                                |  |
| Düğme      | Açıklama                                                                         | 3                |                                                                                                    |  |
| 1          | Bir akıllı telefonla eşleştirme modunu başlatmak için<br>2 saniye süreyle basın. |                  |                                                                                                    |  |

Ürün ve kılavuzlar hakkında daha fazla bilgi için: www.astralpool.com www.zodiac-poolcare.com

TICARİ MARKALAR Bluetooth<sup>\*</sup> ticari markası ve logosu tescilli ticari markalardır. AppStore, Amerika Birleşik Devletleri'nde ve diğer ülkelerde tescilli bir Apple, Inc. hizmet ticari markasıdır. Google Play ve Android, Google Inc. ticari markalarıdır. Bu belgede adı geçen diğer tim ticari markalar ve tescilli ticari markalar telif hakları ile korunmaktarılır ve liğil sahiplerinin mülkiyentindedir. TR

ترجمة التعليمات الأصلية باللغة الإنجليزية. نظرة عامة

iQBridge RS هي بوابة واي فاي تثيح لك توصيل معدات حمام السباحة الخاصة بك والتحكم فيها بواسطة هاتفك الذكي، في أي مكان وأي وقت. مطلوب اتصال ابترنت لاسلكي عبر شبكة واي فاي.

تعمل بوابة iQBridge RS مع تطبيق Fluidra Pool المجاني المتاح على © Apple Store و®Google Play.

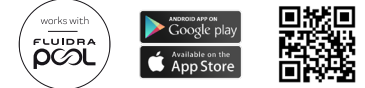

\*مصنحات الحرارة وأجهزة معاقبة الماء المالح بالكلور من العلامات التجارية لمنتجات Fluidra (Zodiac ،AstralPool، الخ). قائمة المنتجات المتوافقة غير شاملة، وقد تخضع للتحديث بمرور الوقت.

محتويات العبوة

- براغي تركيب لتثبيت iQBridge RS على جدار
  شريط لاصق مزدوج لإلمحاق iQBridge RS على المضحة الحرارية (لا يوكن استخدامه مع أجهزة معاجة الماء المالح بالكلور)
   مه اصفات الثقنية

| الأبعاد                            | 100 ملم × 100 ملم × 30 ملم                                            |
|------------------------------------|-----------------------------------------------------------------------|
| مصدر التيار الكهربائي<br>- الإدخال | 12 فولت تيار مستمر - 180 ملي أمبير                                    |
| درجة حرارة التشغيل                 | -10 درجات/ 60 درجة مئوية                                              |
| الوزن                              | 200 جرام                                                              |
| طول الكابل                         | متر واحد                                                              |
| شبكة واي فاي                       | b/g/n 802.11، الحد الأقصى للقدرة :<br>100 ميجا وات                    |
| Bluetooth®                         | بلوتوث منخفض الطاقة 2.4، BLE V4.2 جيجاهرتز،<br>أقصى قدرة 100 ميجا وات |

| النط<br>واي<br>9+       | النطاق 2.4 جيجا هرتز ، أقصى قدرة للطاقة اللاسلكية -<br>واي فاي + 20 ديسيبل ملي وات / بلوتوث منخفض الطاقة<br>9+ ديسيبل ملي وات |
|-------------------------|----------------------------------------------------------------------------------------------------|
| تصنيف الحماية 54        | IP54                                                                                                    |
| درجة الحرارة المحيطة 40 | 40 مئوية                                                                                                    |

الالتركيب

العريبة

- iQBridge RS تركيب
- استخدم طقم التركيب (المرفق) لتركيب وحدة iQBridge RS على الجدار باستخدام البراغي (بالقرب من الجهاز الذي ستتصل به) أو قم بتوصيلها مباشرةً بالجهاز الذي ستتصل به باستخدام الشريط اللاصق المزدوج.
  - iQBridge RS توصيل

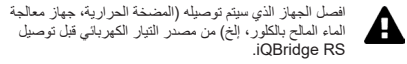

- وصِتُل iQBridge RS بالجهاز الذي تريد التحكم فيه فقط بتوصيله بالجهاز (راجع المثال أدناه).
  - ابحث عن ألقابس الصغير المخصص المانع لتسرب الماء، والذي يمكن الوصول إليه من لوحة التوصيلات الكهربانية (المضخات الحرارية) أو يتدلى أسفل الجهاز (أجهزة معالجة الماء المالح بالكلور).

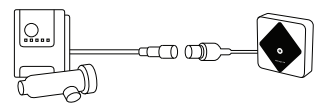

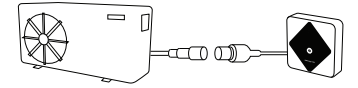

بمجرد توصيل وحدة iQBridge RS بالجهاز الذي تريد التحكم فيه، أعد توصيل الجهاز (المضخة الحرارية، جهاز معالجة الماء المالح بالكلور، إلخ) بمصدر التيار الكهرباني. يضىء المؤشر الضوني للتشغيل بشكل مستمر بلون أخضر.

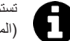

تستمد وحدة iQBridge RS التيار الكهربائي من المنتج المتصل (المضخة الحرارية، جهاز معالجة الماء المالح بالكلور، إلخ).

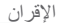

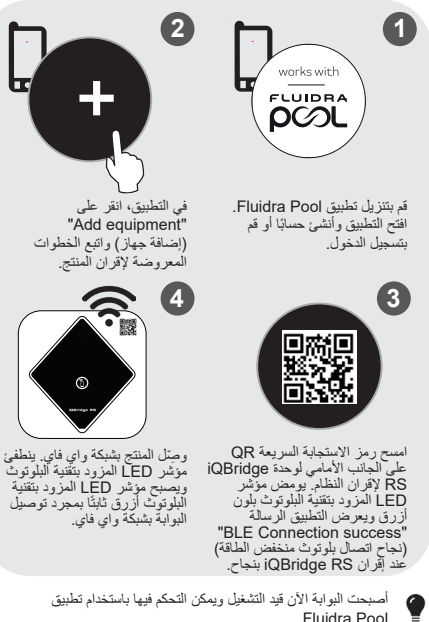

العربية مؤشرات الحالة

وحدة iQBridge RS مزودة بمؤشرات ضوئية LED وزر إقران:

| المؤشر    | اللون                                         | حالة<br>المؤشر | الوصف                                                                                                    |
|-----------|-----------------------------------------------|----------------|----------------------------------------------------------------------------------------------------|
|           | أخضر                                          | مضيء           | التشغيل                                                                                                    |
| ↺         | -                                             | مُطفأ          | ايقاف التشغيل<br>إذا كان المؤشر مُطفاً والجهاز المتصل قيد<br>التشغيل، فيدل هذا على وجود خطاً في<br>التشلاك.<br>الأسلاك. |
| ازرق      |                                               | وامض           | بلوتوث قيد التمكين                                                                                                    |
|           | أزرق                                          | مضيء           | الإقران بالهاتف الذكي<br>(ينطفئ مؤشر LED بعد توصيل شبكة<br>واي فاي)                                                     |
|           | ازرق                                          | مضيء           | متصل بشبكة واي فاي                                                                                                    |
| <u>نې</u> |                                               | وامض           | جار الاتصال بشبكة واي فاي أو فشل<br>الاتصال                                                                             |
| الزر      | الوصف                                         |                |                                                                                                    |
| 1         | اضغط لمدة ثانيتين لبدء وضع الإقران بهاتف ذكي. |                |                                                                                                    |

لمزيد من المعلومات حول المنتجات رالأدلة: www.astralpooi.com الملاملة التجارية الملامة التجارية الملامة التجارية الملامة من ما علامتان تجاريتان مسطلتان. الملامة التجارية الملامة للذيكة Apple, Inc مسجلة في الولايات المتحدة ودول أخرى. ومين الملامات التجارية الملامات تجاريتان لشركة Google Inc. ومن الملامات التجارية والملامات التجارية المسجلة الأخرى المذكورة في هذه الوثيقة مصية بحقوق الطبع